# MANUAL PARA USO DEL GRID CON GML

# INDICE

| Visual PRO/5 Grid Management Library                                        |
|-----------------------------------------------------------------------------|
| GML Grid Management Template: GML\$                                         |
| Atributos GML y Celdas de datos (texto). Plantilla GML_TPL\$                |
| Variables que afectan los atributos de cada grid celda                      |
| Variables que afectan la edicíon del grid                                   |
| Uso de Variables Misceláneas                                                |
| GML TPL\$: Inicialización de una plantilla                                  |
| Manejo de librerías grid: Nombre de Variables/Llamados de Programas GML 406 |
| GML Nombre de Variables/Llamados a programas GML                            |
| GML: Pre-asignación de Valores                                              |
| GML Start-Up: Llamando programa GML I                                       |
| Ejecutando un Procedimiento GML                                             |
| Procedimiento GML: Index                                                    |
| Procedimiento GML TPL PREP11                                                |
| Procedimiento GML CLEAR                                                     |
| Procedimiento GML CURRENT                                                   |
| Procedimiento GML DELETE ROW12                                              |
| Procedimiento GML DESELECT                                                  |
| Procedimiento GML DISABLE                                                   |
| Procedimiento GML ENABLE14                                                  |
| Procedimiento GML END EDIT                                                  |
| Procedimiento GML END EDIT                                                  |
| Procedimiento GML FETCH                                                     |
| Procedimiento GML FIND                                                      |
| Procedimiento GML FOCUS                                                     |
| Procedimiento GML GET17                                                     |
| Procedimiento GML GET_STORED_ROW_DATA                                       |
| Procedimiento GML GOTO                                                      |
| Procedimiento GML INSERT ROW                                                |
| Procedimiento GML LOAD                                                      |
| Procedimiento GML MODE                                                      |
| Procedimiento GML NEXT                                                      |
| Procedimiento GML POPULATE                                                  |
| Procedimiento GML PUP23                                                     |
| Procedimiento GML REFRESH                                                   |
| Procedimiento GML RESTORE                                                   |
| Procedimiento GML SERIES                                                    |
| Procedimiento GML SET_COLUMN_WITDH                                          |
| Procedimiento GML SET_DEFAULT                                               |
| Procedimiento GML SET_EDIT_MASK                                             |
| Procedimiento GML SET_HIGHLIGHT_METHOD                                      |
| Procedimiento GML SET IMAGELIST                                             |

| Procedimiento GML SET LINE MODE                                | 30 |
|----------------------------------------------------------------|----|
| Procedimiento GML SET_OUT_MASK                                 | 30 |
| Procedimiento GML SET_ROWS                                     | 31 |
| Procedimiento GML SET ROW HEIGHT                               | 32 |
| Procedimiento GML SHOW                                         | 33 |
| Procedimiento GML SORT                                         | 33 |
| Procedimiento GML START                                        | 34 |
| Procedimiento GML START_EDIT                                   | 36 |
| Procedimiento GML STORE_ROW_DATA                               | 36 |
| Procedimiento GML UPDATE                                       | 37 |
| Procedimiento GML UPDATE                                       | 38 |
| Interpretando La notificación de eventos : GML:MOTIFY%         | 39 |
| Interpretando Eventos grid notify4                             | 41 |
| Manejo de Librerías Grid: Manejo productos Look-up (LUM)4      | 42 |
| Grid Management Library : Look-Up Manager (LUM)4               | 43 |
| Información Adicional                                          | 43 |
| GML Look-Up Manager (LUM) : Start-Up4                          | 44 |
| GML Look-Up Manager (LUM) : Desplegando el The Look-Up Control | 45 |
| GML Look-Up Manager (LUM) : Respondiendo a eventos             | 46 |
| Listando la subrutina LUM_LOOK_UP4                             | 48 |
| LUM_EVENT Subroutine:                                          | 49 |
| GML LUM PROCEDIMIENTO: Index 44                                | 49 |
| GML LUM PROCEDIMIENTO INIT_LUM_TPL5                            | 50 |
| GML LUM PROCEDIMIENTO LUM_DISPLAY 5                            | 50 |
| GML LUM PROCEDIMIENTO LUM_EVENT 5                              | 51 |
| GML LUM PROCEDIMIENTO LUM_FIND 5                               | 52 |
| GML LUM PROCEDIMIENTO LUM_GET_TEXT5                            | 53 |
| GML LUM PROCEDIMIENTO LUM_HIDE5                                | 53 |
| GML LUM PROCEDIMIENTO LUM_MODE 5                               | 53 |
| GML LUM PROCEDIMIENTO LUM_START5                               | 54 |
| Asociando un archivo con un grid control5                      | 55 |
| Características Modo de archivo Attached5                      | 56 |
| Ejemplo de programa que captura datos sin estarAttached5       | 57 |

# Visual PRO/5 Grid Management Library

EL GML provee un método compresivo de control de manejo del Grid en ambiente VPRO/5. EL manejo se refiere al proceso de actualización de atributos del GRID e información de texto mientras administra eventos en el Grid.

EL GML contiene una librería de programas y rutinas asociadas que permiten un desarrollo para crear códigos de interface con Grid, a través del uso de un comando como, un set de instrucciones referentes a un procedimiento. Cuando el procedimiento es ejecutado dentro de programas GML ellos son expandidos de manera similar a ejecutar instrucciones macro.

Una plantilla Grid es usada para la interface entre el Grid y el desarrollo del código. Cuando se ejecutan procedimientos GML las plantillas GML son usadas para la interface con el grid en una celda base, de la celda mientras permite el desarrollo para trabajar con el Grid en una fila por base de la fila, con información de columna (celda) contenida dentro de la plantilla.

En efecto el manejo de librerías Grid crea una capa entre las instrucciones codificadas por un desarrollador y las instrucciones actualmente requeridas para complementar la tarea seleccionada.

En VPRO5 los grid pueden contener arriba de tres controles. EL grupo de GML los tres controles dentro del set de grid con el control individual se refiere a miembros. Un set siempre contiene un grid Principal (miembro uno) y puede también contener un encabezado de columna (miembro 2) y un encabezado de fila (miembro tres).

EL GML consiste en tres programas públicos (llamados) con funciones específicas como las siguientes:

GML\_I: es llamado durante el startup para inicializar las variables GML.

GML\_M: Administra la notificación de eventos asociados con objetos tipo 107 (grid control).

Los programas GML proveen una interface entre el desarrollador y el control grid a través del uso de plantillas GML y procedimientos GML asociados.

# GML Grid Management Template: GML\$

El manejo de información Grid es mantenido por el GML en la plantilla de manejo de grid GML\$. Esta plantilla contiene los valores necesarios para proveer el continuo manejo de grid. Los campos de la plantilla que son aplicables para la interface con un desarrollador.

#### Ejemplo:

GML.SET%: Se refiere al grid presente a ser manejado por el GML.

Se refiere al valor relacionado al estatus de un evento particular.

**GML.NOTIFY%:** Contiene un valor que se relaciones a un evento grid particular.

Los valores de los campos dentro de la plantilla GML\$ son mantenidos por el GML y son solo de tipo lectura, como comparación a la plantilla GML\_TPL\$ la cual es usada por el desarrollador a través de procedimientos para una interface con el grid para obtener o cambiar los atributos del grid una celda texto.

# Atributos GML y Celdas de datos (texto). Plantilla GML TPL\$

La plantilla GML\_TLP\$ contiene parámetros necesarios para la interface con los controles grid. Cuando un procedimiento GML es ejecutado, los campos dentro de la plantilla contienen los valores que son apropiados para la tarea que será realizada. No todos los campos dentro de la plantilla son usados para cada procedimiento. Las variables contenidas en la plantilla son descritas en los siguientes grupos.

Variables referenciado set de grids, filas y posiciones de columnas:

GML\_TPL.SET% se refiere a un grid, set de procedimientos relacionados, con un valor de 1 al máximo set de grids que sean manejados por el GML.

GML\_TPL.MEMBER% se refiere al grid específico de control dentro de un set de grid. Un valor de uno indica un grid control principal, un dos es un encabezado de columna y un tres es un encabezado de fila.

 $\texttt{GML\_TPL.ROW\_N\$}$  se refiere e un número de fila en un rango de uno a un máximo de filas en un grid.

GML\_TPL.COL\_N% se refiere a un número de columna de un rango de un máximo de columnas en un grid.

Un GML\_TPL.ROW\_N% o GML\_TPL.COL\_N% valor de menos de uno tiene un especial significado explicado en la sección procedimiento GML update de este manual.

Variables contenidas en grid data (texto). GML\_TPL.COL\$[c] contienen el grid, celdas texto con el valor de <c> indicando el número de columna. El número de rango desde uno a la máxima columna en el grid.

GML\_TPL.REL\$[c] contiene texto el cual es relacionado al grid celda texto. Como ejemplo un grid celda contiene un número de cuenta que podría usar la posición GML\_TPL.REL\$[c] Para almacenar la actual llave de registro en las variables GML.

# Variables que afectan los atributos de cada grid celda.

GML TPL.T COLOR\$[c] se refiere al color de texto de la columna.

GML TPL.B COLOR\$[c] se refiere al color de fondo de la columna.

GML\_TPL.STYLE%[c] se refiere al estilo de la celda (entrada, botón, etc.).

GML\_TPL.ALIGN%[c] se refiere a la alineación de la celda (derecha, izquierda, centrada).

GML\_TPL.IMAGE%[c] se refiere al número de índice de una imagen desplegada dentro de la celda.

GML TPL.DEFAULT\$[c] contiene los atributos por defecto de la columna.

# Variables que afectan la edición del grid

GML TPL.E MODE%[C] permite o restringe la edición del grid principal.

GML TPL.MASK\$[c] se refiere a la máscara de la columna.

# Uso de Variables Misceláneas

GML\_TPL.OPTION se refiere al uso de una opción particular para un procedimiento específico. GML\_TPL.DEF\_FLAG% se refiere al uso de un producto particular para un procedimiento específico.

GML\_TPL.FLAG% contiene un valor relacionado a la ejecución de un procedimiento.

GML TPL.TEXT\$ contiene texto usado para múltiples propósitos.

GML TPL.ARG% variable numérica usada con ciertos propósitos.

GML TPL.SUP% variable numérica usada con ciertos propósitos.

GML\_TPL.INFO\$ contiene información relacionada a ciertos procedimientos.

GML TPL.ROW STAT% contiene información del estatus de la fila.

# GML TPL\$: Inicialización de una plantilla

Cada vez que el GML\_TPL\$ es usado debe ser inicializado. Esta inicialización prepara la plantilla para ser usada y capturar los parámetros de la plantilla a ser especificados en la interface del grid. Inicialización también fija variables pre-establecidas las cuales son necesarias para la correcta realización de un procedimiento GML. El procedimiento usado para la inicialización es perfilado en GML.

# Manejo de librerías grid: Nombre de Variables/Llamados de Programas GML

Todas las variables GML empiezan con la letra GML. Las variables asociadas con el llamado dos de los tres programas GML son como los siguientes y son usados como parte de la lista de argumentos del llamado de un programa.

GML INIT\$: Inicialización de parámetros.

GML\$ Plantilla maestra de grid.

**GML\_TPL\$** Atributos y datos de plantilla de texto.

GML GM\$ GML celda de datos principal del array.

GML GC\$ GML encabezado de columna en array.

GML GR\$ Encabezado de fila en array.

**GML SET\$** Variable string

El programa GML\_I es llamado por el programa de espacio de trabajo una vez durante un programa de startup como se indica adelante:

#### CALL

"GML I",SYSGUI,GML INIT\$,GML\$,GML GM\$[ALL],GML GC\$[ALL],GML GR\$[ALL],GML SET\$

SYSGUI es el número de canal de la venta SYSGUI

El programa GML\_M es llamado por el programa de espacio de trabajo cuando el notificador de eventos asociado con el objeto tipo 107 ocurre como en el siguiente ejemplo.

# IF EVENT.OBJTYPE%=107 THEN IF EVENT.CODE\$="N" THEN GOSUB GML M

GML\_M: CALL "GML\_M", SYSGUI, EVENT\$, NOTICE\$, GML\_SET\$, GML\_TPL\$, GML\$, GML GM\$[ALL], GML GC\$[ALL], GML GR\$[ALL]

Guía tutorial de Visual Pro/5 – Derechos reservados de Basis International Ltd. Manual preparado en Costa Rica por Daniel Ortíz de SPS Software <docsps@racsa.co.cr> y Jorge Garro de UniSoft <unisoft@racsa.co.cr>

EVENT\$ contiene el valor del evento recibido desde la cola de la plantilla

NOTICE\$ contiene el valor recibido desde la plantilla grid de notificación.

El programa GML provee de interfaces al grid control a través del uso de GML plantillas y procedimientos asociados. El procedimiento GML ha sido creado de manera que minimice la cantidad de código que un desarrollador requiere para escribir cuando llama un programa GML. El nombre del procedimiento es además la etiqueta reverenciada en el GML (llamado), como aparece en el siguiente ejemplo:

Cargue la variable GML.SET% con el apropiado set número grid.

GML.SET%=1 Inicialice la plantilla GML TPL\$ CALL "GML::TPL PREP"

#### GML Nombre de Variables/Llamados a programas GML

Desde el llamado el GML no usa lista de argumentos, el programa GML comparte todas las variables con el llamado de programa. Por esta razón el GML solo contiene variables que empiezan con las letras GML. Por eso las variables que empiezan con GML deben ser consideradas como reservadas para ser usadas por el GML y consecuentemente no asignadas por los desarrollados para uso en el código de aplicación.

Si el programa GML es llamado desde el programa, ese programa se debe haber llamado con las siguientes variables como parte de la lista de argumentos:

## GML TPL\$,GML\$,GML GM\$[ALL],GML GC\$[ALL],GML GR\$[ALL]

Ejemplo:

REM MAIN PROGRAM

CALL "PROGRAM 1",A\$,B\$,GML TPL\$,GML\$,GML GM\$[ALL],GML GC\$[ALL],GML GR\$[ALL]

REM PROGRAM 1

.

ENTER A\$, B\$, GML TPL\$, GML\$, GML GM\$ [ALL], GML GC\$ [ALL], GML GR\$ [ALL]

GML.SET%=1 CALL "GML::TPL PREP"

# GML: Pre-asignación de Valores

Cuando el programa GML\_I es llamado durante el startup del programa, la plantilla GML\$ es cargada con valores que pueden ser usados con ciertos procedimientos que se relacionan para cambiar atributos de las celdas. Los nombres de campos son:

Guía tutorial de Visual Pro/5 – Derechos reservados de Basis International Ltd. Manual preparado en Costa Rica por Daniel Ortíz de SPS Software <docsps@racsa.co.cr> y Jorge Garro de UniSoft <unisoft@racsa.co.cr>

| GML.BLACK\$        | GML.BLUE\$    | GML.CYAN\$           |
|--------------------|---------------|----------------------|
| GML.DKGRAY\$       | GML.GRAY\$    | GML.GREEN\$          |
| GML.LTGRAY\$       | GML.MAGENTA\$ | GML.RED\$            |
| GML.WHITE\$        | GML.YELLOW\$  |                      |
| GML.CENTERED%      | GML.LEFT%     | GML.RIGHT%           |
| GML.CHECKED_CHECK  | KBOX%         | GML.INPUTE%          |
| GML.RAISED_BUTTON  | 18            | GML.RECESSED_BUTTON% |
| GML. UNCHECKED CHE | CKBOX%        | _                    |

# GML Start-Up: Llamando programa GML I

Si un valor o un problema es encontrado durante el startup cuando está llamado el GML\_I, la variable GML.FLAG% será asignada a valor negativo que le corresponde a uno de los siguientes:

# Valor Significado.

-401 GML INIT\$ la plantilla no ha sido inicializada. -402 Valor inválido en la variable GML INIT.GR TOT% -403 Valor inválido en la variable GML INIT.LUM QTY% -404 problema obteniendo la cuenta grid columna principal -405 problema obteniendo la cuenta grid fila principal -406 problema obteniendo la cuenta grid visual -407 problema deseleccionando el grid principal. -408 reservado para uso futuro -409 MOD(grid principalID, 5) no igual a 1 -410 ID encabezado de columna no igual al grid principal ID +1 -411 ID encabezado de fila no igual al grid principal ID +2 -412 celdas máximas excedidas -413 problema obteniendo las dimensiones del grid principal -414 problemas obteniendo las dimensiones del encabezado de columna -415 problemas obteniendo las dimensiones del encabezado de fila -416 asociación inválida entre el grid control principal y el control de encabezado de columna -417 asociación inválida entre el grid control principal y el control de encabezado de fila El valor GML.FLAG% podría ser chequeado por la aplicación inmediatamente seguido del llamado al programa GML I

# Ejecutando un Procedimiento GML

Un procedimiento es siempre ejecutado por el llamado de un programa GML. Si un valor inválido o un problema es encontrado durante la ejecución de un procedimiento o ir un programa GML, la variable GML.FLAG% será asignada a un valor negativo de la siguiente lista:

#### Significado Valor

- -1 Valor inválido en variable GML.SET%
- -2 Inválido número de fila en variable GML TPL.ROW N%
- -3 operación no exitosa.
- Plantilla GML TPL\$ no inicializada -4
- -5 GML TPL.MEMBER% contiene un valor inválido.
- -6 Procedimiento no válido para valor en GML TPL.MEMBER%
- -7 Incorrecta inicialización de plantilla para el valor contenido en

## GML.SET%

- -8 Valor inválido en variable GML TPL.OPTION%
- -9 procedimiento START EDIT ejecutado en celda no editable.
- -10 inválido número de columna en variable GML TPL.COL N%
- -11 valor inválido en variable GML TPL.DEF FLAG%
- -12 procedimiento **START EDIT** ejecutado en grid de solo lectura
- -13 Procedimiento **RESTORE** ejecutado en fila incorrecta.
- -14 (reservado)
- -15 (reservado)
- -16 (reservado)

-17 Procedimiento RESTORE ejecutado con un valor incorrecto en valor GML TPL.DEF FLAG% -18 Problema encontrado cuando ejecuta el procedimiento SORT variable

(GML TPL.FLAG% ) contiene el VPRO5 número de y GML TPL.ROW N% el número de fila que causa el error. Procedimiento SORT ejecutado en una celda mientras estaba en modo -19

edit

valor inválido en variable GML TPL.ROW N% -20

- -21 valor inválido en variable GML TPL.COL N%
- -22 valor inválido en variable GML TPL.COL\$[GML TPL.COL N%]
- -23 valor inválido en variable GML TPL.ARG%

-24 valor inválido en variable GML TPL.SUP%

Guía tutorial de Visual Pro/5 - Derechos reservados de Basis International Ltd. Manual preparado en Costa Rica por Daniel Ortíz de SPS Software <docsps@racsa.co.cr> y Jorge Garro de UniSoft <unisoft@racsa.co.cr>

# Procedimiento GML: Index

| PAG. | NOMBRE PROCEDIMIENTO             |
|------|----------------------------------|
| 411  | CALL "GML::CLEAR"                |
| 412  | CALL "GML::CURRENT"              |
| 412  | CALL "GML::DELETE_ROW"           |
| 413  | CALL "GML::DESELECT"             |
| 413  | CALL "GML::DISABLE"              |
| 414  | CALL "GML::ENABLE"               |
| 414  | CALL "GML::END_EDIT"             |
| 416  | CALL "GML::FETCH"                |
| 416  | CALL "GML::FIND"                 |
| 417  | CALL "GML::FOCUS"                |
| 417  | CALL "GML::GET"                  |
| 418  | CALL "GML::GET_STORED_ROW_DATA"  |
| 419  | CALL "GML::GOTO"                 |
| 419  | CALL "GML::HIDE"                 |
| 420  | CALL "GML::INSERT_ROW"           |
| 420  | CALL "GML::LOAD"                 |
| 421  | CALL "GML::MODE"                 |
| 422  | CALL "GML::NEXT"                 |
| 423  | CALL "GML:: POPULATE"            |
| 423  | CALL "GML::PUT"                  |
| 424  | CALL "GML::REFRESH"              |
| 425  | CALL "GML::RESET"                |
| 425  | CALL "GML::RESTORE"              |
| 426  | CALL "GML::SERIES"               |
| 427  | CALL "GML::SET_COLUMN_WIDTH"     |
| 427  | CALL "GML::SET_DEFAULT"          |
| 428  | CALL "GML::SET_EDIT_MASK"        |
| 428  | CALL "GML::SET_HIGHLIGHT_METHOD" |
| 429  | CALL "GML::SET_IMAGELIST"        |
| 430  | CALL "GML::SET_LINE_MODE"        |
| 430  | CALL "GML::SET_OUT_MASK"         |
| 431  | CALL "GML::SET_ROWS"             |
| 432  | CALL "GML::SET_ROW_HEIGHT"       |
| 432  | CALL "GML::SHOW"                 |
| 433  | CALL "GML::SORT"                 |
| 434  | CALL "GML::START"                |
| 436  | CALL "GML::START_EDIT"           |
| 436  | CALL "GML::STORE_ROW_DATA"       |
| 411  | CALL "GML::TPL_PREP"             |
| 437  | CALL "GML::UPDATE"               |
|      |                                  |
| 5,6  | GML.FLAG% values                 |

# Procedimiento GML TPL PREP

Sintaxis
CALL "GML::TPL\_PREP"

Propósito:

Inicializa (prepara) la plantilla GML\_TPL\$ para ser usada. La inicialización del set de variables para pre-fijar valores los cuales son necesarios para la correcta ejecución del procedimiento que será seguido a la plantilla de inicialización.

Nota:

Cada vez que este procedimiento es usado la variable GML.SET% debe ser cargada con el valor del grid específico que tendrá la interface. En la inicialización de la plantilla GML\_TLP\$ el valor de **GML\_TPL.MEMBER es** asignado al valor de 1 por el programa GML

Ejemplo:

2400 GML.SET%=1 2410 CALL "GML::TPL PREP"

#### Procedimiento GML CLEAR

Sintaxis CALL "GML::CLEAR"

Propósito: Limpiar el contenido de la celda grid principal y redibujar el grid control.

Nota:

Este procedimiento es válido solo cuando es aplicado al grid principal.

Ejemplo:

2400 GML.SET%=1 2410 CALL "GML::TPL\_PREP" 2420 CALL "GML::CLEAR"

Opción:

El procedimiento CLEAR normalmente redibuja el grid. Seteando el GML\_TPL.DEF\_FLAG% para un valor de 1 prevendrá la realización de la operación de redibujo.

Seteando GML\_TPL.OPTION% a uno ejecutará el procedimiento CLEAR de la celda de todos los miembros del set de grid.

Guía tutorial de Visual Pro/5 – Derechos reservados de Basis International Ltd. Manual preparado en Costa Rica por Daniel Ortíz de SPS Software <docsps@racsa.co.cr> y Jorge Garro de UniSoft <unisoft@racsa.co.cr>

# Procedimiento GML CURRENT

Sintaxis
CALL "GML::CURRENT"

Propósito:

Trae el número de fila y columna de la celda marcada en el grid principal. Las variables retrieve son localizadas dentro de la plantilla el **GML TPL\$** variables **GML TPL.ROW N%** y **GML TPL.COL N%** 

Nota:

Un GML\_TPL.ROW\_N% valor de -1 indica que no hay celdas dentro del grid seleccionado.

Este procedimiento es válido solo cuando de aplica al grid principal.

Ejemplo:

2400 GML.SET%=1 2410 CALL "GML::TPL\_PREP" 2420 CALL "GML::CURRENT"

#### Procedimiento GML DELETE ROW

Sintaxis CALL "GML::DELETE\_ROW"

Propósito: Borra una fila de datos del grid principal en el set de grid seleccionado. Los datos en las celdas son movidos una fila arriba de la fila eliminada.

Nota:

La plantilla **GML\_TPL\$ variable GML\_TPL.ROW\_N** es usada para diseñar cual de las filas de datos traerá.

Si no hay celdas dentro del grid seleccionado entonces la celda seleccionada es fijada como la primera celda en el grid. Este procedimiento es válido solo cuando se aplica al grid principal (GML TPL.MEMBER%=1).

Borra 3 filas en el grid principal del set de grid 1.

2400 GML.SET%=1 2410 CALL "GML::TPL\_PREP" 2420 GML\_TPL.ROW\_N%=3 2430 CALL "GML::DELETE\_ROW"

Guía tutorial de Visual Pro/5 – Derechos reservados de Basis International Ltd. Manual preparado en Costa Rica por Daniel Ortíz de SPS Software <docsps@racsa.co.cr> y Jorge Garro de UniSoft <unisoft@racsa.co.cr>

Opción: EL procedimiento DELETE\_ROW normalmente redibuja el grid. Fijar el GML\_TPL.DEF\_FLAG% a un valor 1 prevendrá el procedimiento desde la ejecución de la operación redibujar.

# Procedimiento GML DESELECT

Sintaxis CALL "GML::DESELECT"

Propósito: Deselecciona todos las celdas grids del set de grid principal fila -1

Notas: Este procedimiento es válido solo cuando aplica al grid principal.

Ejemplo:

2400 **GML.SET%=1** 2410 **CALL "GML::TPL\_PREP"** 2420 **CALL "GML::DESELECT"** 

# Procedimiento GML DISABLE

Sintaxis CALL "GML::DISABLE"

Propósito: Deshabilitar el grid control.

Nota:

El valor en **GML\_TPL.MEMBER%** determina cual control dentro del set de grid es dehabilitado.

Ejemplo:

2400 GML.SET%=1 2410 CALL "GML::TPL\_PREP" 2420 CALL "GML::DISABLE"

Opción: Fijar el valor de **GML\_TPL.OPTION%** a 1 dehabilitará todos los grid control (principal, encabezado de columna y fila) en el set de grid.

#### Procedimiento GML ENABLE

Sintaxis CALL "GML::ENABLE"

Propósito: Habilitar el grid control

Nota: El valor en GML\_TPL.MEMBER% determina cual set de grid control se habilitará.

Ejemplo:

2400 **GML.SET%=1** 2410 **CALL "GML::TPL\_PREP"** 2420 **CALL "GML::ENABLE"** 

Opción: Fijar el valor de GML\_TPL.OPTION% a 1 habilitará todos los grid control (principal, encabezado de fila y columna) en el set de grid.

### Procedimiento GML END EDIT

Sintaxis CALL "GML::END EDIT"

Propósito: Terminar el modo de edición de una celda grid principal y actualizar la celda grid texto del array de datos.

Nota:

Este procedimiento es ejecutado después que el programa ha recibido un GML.NOTIFY% valor de 6, el cual indica que una tecla especial fue presionada por el usuario durante el proceso de edición de la celda. Cuando el programa GML\_M localiza el valor de 6 en la variable GML.NOTIFY también localiza la fila de datos presente dentro de la plantilla GML\_TPL\$ con el texto recientemente entrado en la variable de plantilla GML\_TPL.TEXT\$. En adición, un valor correspondiente a una tecla que fue presionada es localizado en la variable GML\_TPL.FLAG% Esos valores son como los siguientes:

|                 | <enter></enter> | = | 1 | <f1></f1> | = | 11 |
|-----------------|-----------------|---|---|-----------|---|----|
|                 | <tab></tab>     | = | 2 | <f2></f2> | = | 12 |
| <shift></shift> | + <tab></tab>   | = | 3 | <f3></f3> | = | 13 |

```
<Up Arrow> = 4 <F4> = 14
<Down Arrow> = 5 <F5> = 15
<Page Up> = 6 <F6> = 16
<Page Down> = 7 <F7> = 17
<Esc> = 8 <F8> = 18
<F9> = 19
```

#### Ejemplo:

```
4720 SWITCH GML.NOTIFY%
4730 REM +-----+
4740 REM ! SPECIAL KEY PRESSED !
4750 REM +-----+
4760 CASE 6
4770 SWITCH GML_TPL.FLAG%
4780 REM +-----+
4790 REM ! ENTER KEY !
4800 REM +-----+
4810 CASE 1
4820 CALL "GML::END_EDIT"
4830 BREAK
```

#### Opción:

Si, previo a ejecutar el procedimiento END\_EDIT, una máscara es localizada dentro de la variable GML\_TPL\$ plantilla variable GML\_TPL.MASK\$[c] (donde **[c] es el valor** GML\_TPL.COL\_N%) será usada para formatear el texto que es contenido en el grid de celda del array de datos.

#### Procedimiento GML END EDIT

Sintaxis CALL "GML::END\_EDIT"

El valor en la variable GML TPL.DEF FLAG% es aditivo.

El procedimiento END\_EDIT normalmente mueve a celda marcada a la siguiente celda editable en el grid. Fijando el GML\_TPL.DEF\_FLAG%a un valor de 1 prevendrá el procedimiento desde la ejecución de esta acción.

Fijando la variable **GML\_TPL.DEF\_FLAG% a 2 prevendrá el procedimiento** END\_EDIT desde la ejecución de la rutina GML que administra la cantidad de filas visibles que pueden se vistas más allá de la última fila de datos que contiene texto.

Nota Adicional: Si la siguiente celda editable seleccionada por el procedimiento END\_EDIT es está una fila diferente, entonces la variable GML\_TPL.FLAG% contendrá la fila vieja (previa)

# Procedimiento GML FETCH

Sintaxis CALL "GML::FETCH"

Propósito: Recuperar una fila de un grid de celda de datos con atributos. La recuperación de variables son localizadas dentro de la plantilla GML\_TPL\$.

Nota:

El GML\_TPL\$ variable plantilla GML\_TPL.ROW\_N% es usada para diseñar cual de las filas de datos es recuperada. Si todas las variables de columna GML\_TPL.COL\$[c] no contienen datos (vacías) entonces subsecuentemente la ejecución del procedimiento FETCH la variable GML\_TPL.ROW\_STAT% contendrá el valor de 1, indicando que la fila está vacía.

Ejemplo:

2400 GML.SET%=1 2410 CALL "GML::TPL\_PREP" 2420 GML\_TPL.ROW\_N%=2 2430 CALL "GML::FETCH"

Opción: Si la variable GML\_TPL.ROW\_N% es fijada a -1 anterior a la ejecución del procedimiento, entonces la fila de datos seleccionada será regresada.

Si la variable GML\_TPL.DEF\_FLAG% es fijada a 1 previo a la ejecución el procedimiento, solo una fila de datos regresará en la plantilla GML\_TPL\$ (los atributos de la celda de datos no serán localizados en la plantilla).

# Procedimiento GML FIND

Sintaxis CALL "GML::FIND"

Procedimiento: Recupera él más bajo número en un grid de fila vacío. La recuperación del número de fila es localizada en la plantilla GML\_TPL\$ variable GML\_TPL.ROW\_N%.

Nota: Un GML\_TPL.ROW\_N% valor de -1 indica que no hay filas vacías dentro del grid seleccionado.

Guía tutorial de Visual Pro/5 – Derechos reservados de Basis International Ltd. Manual preparado en Costa Rica por Daniel Ortíz de SPS Software <docsps@racsa.co.cr> y Jorge Garro de UniSoft <unisoft@racsa.co.cr>

Ejemplo:

2400 GML.SET%=1 2410 CALL "GML::TPL\_PREP" 2420 CALL "GML::FIND"

Opción:

El procedimiento FIND normalmente mueve la celda marcada en el grid principal a la fila vacía (sí la encuentra). Fijando GML\_TPL.DEF\_FLAG% a valor de 1 encontrará una fila vacía pero no mueve la celda marcada a esa fila.

El procedimiento FIND considera aun celda conteniendo solo espacios como una celda que contiene texto. Si la variable GML\_TPL.SUP% es fijada a 1 cuando se ejecuta el procedimiento FIND, la función VPRO5 CVS será usada para tirar espacios. Cuando esta opción es usada, una celda conteniendo solo espacios será considerada como una celda vacía.

# Procedimiento GML FOCUS

Sintaxis
CALL "GML::FOCUS"

Propósito: Fija el enfoque del teclado a una celda específica en el grid principal.

Nota:

Mueve la celda marcada en el grid principal a la celda grid en la fila y encabezado basado en los valores contenidos en la plantilla GML\_TPL\$ variables GML\_TPL.ROW\_N% y GML\_TPL.COL\_N%.

Nota: Este procedimiento es válido solo cuando se aplica al grid principal.

Ejemplo:

2400 GML.SET%=1 2410 CALL "GML::TPL\_PREP" 2420 GML\_TPL.ROW\_N%=24 2430 GML\_TPL.COL\_N%=4 2440 CALL "GML::FOCUS"

# Procedimiento GML GET

Sintaxis
CALL "GML::GET"

Propósito: Recupera una fila de un grid de celda de datos con atributos. Las variables recuperadas son localizadas dentro de la plantilla GML\_TPL\$.

Guía tutorial de Visual Pro/5 – Derechos reservados de Basis International Ltd. Manual preparado en Costa Rica por Daniel Ortíz de SPS Software <docsps@racsa.co.cr> y Jorge Garro de UniSoft <unisoft@racsa.co.cr>

Nota:

La plantilla GML\_TPL\$ variable GML\_TPL.ROW\_N% es usada para diseñar cual fila de datos será recuperada. Si todos las variables de columna en GML\_TPL.COL\$[c] no contienen (vacías) entonces subsecuentemente la ejecución del procedimiento GET la variable GML\_TPL.ROW\_STAT% contendrá el valor de 1, indicando que la fila está vacía.

Ejemplo:

2400 GML.SET%=1 2410 CALL "GML::TPL\_PREP" 2420 GML\_TPL.ROW\_N%=2 2430 CALL "GML::GET"

Opción:

Si la variable GML\_TPL.ROW\_N% es fijada a -1 antes de la ejecución del procedimiento, entonces la fila seleccionada de datos será regresada.

Si la variable GML\_TPL.DEF\_FLAG% es fijada a 1 antes de la ejecución del procedimiento, solo la fila de datos será regresada en la plantilla GML\_TPL\$ (los atributos de la celda de datos no serán localizados en la plantilla).

# Procedimiento GML GET STORED ROW DATA

Sintaxis CALL "GML::GET STORED ROW DATA"

Propósito: Recupera una fila de datos que fue previamente almacenada a través del uso de procedimiento STORE\_ROW\_DATA. Los datos recuperados son localizados en la plantilla GML TPL\$.

Nota: Este procedimiento es válido solo cuando es aplicado al grid principal.

Ejemplo:

2400 GML.SET%=1 2410 CALL"GML::GET\_STORED\_ROW\_DATA"

Opción:

El GML automáticamente almacena fila de datos que más tarde son usadas por el procedimiento RESTORE para restaurar una fila de una celda de datos a los valores que estaban en las filas antes de que nadie haya editado la celda. Fijando la variable GML\_TPL.OPTION% a valor 1 recuperará la fila de datos en cambio de los que había almacenado previamente a través del uso del procedimiento STORE ROW DATA

# Procedimiento GML GOTO

Síntaxis CALL "GML::GOTO"

Propósito: Mueve la celda del grid principal a la celda del grid de fila y columna basado en los valores contenidos en la plantilla GML\_TPL\$ variable GML\_TPL.ROW\_N% y GML\_TPL.COL\_N%.

Nota:

Este procedimiento es válido solo cuando es aplicado al grid principal.

#### Ejemplo:

2400 GML.SET%=1 2410 CALL "GML::TPL\_PREP" 2420 GML\_TPL.ROW\_N%=24 2430 GML\_TPL.COL\_N%=4 2440 CALL "GML::GOTO"

# Procedimiento GML HIDE

Sintaxis
CALL "GML::HIDE"

Propósito: Ocultar un grid control.

Nota:

EL valor en **GML\_TPL.MEMBER%** determina cual control dentro del set del grid para ocultarlo.

Ejemplo:

2400 GML.SET%=1 2410 CALL "GML::TPL\_PREP" 2420 CALL "GML::HIDE"

Opción: Fija el valor de GML\_TPL.OPTION% a 1 ocultando todos los grid controles (principal, encabezado de columna y fila) en el grid set.

# Procedimiento GML INSERT ROW

Sintaxis CALL "GML::INSERT\_ROW"

Propósito: Inserta una fila de datos vacía en el grid principal del set de grid seleccionado.

Nota:

La plantilla GML\_TPL\$ variable GML\_TPL.ROW\_N% es usada para designar donde va a insertar una fila vacía. Los datos en la celda son movidos 1 fila abajo, si los datos existen en la última fila serán descartados. Este procedimiento es válido solo cuando es aplicado al grid principal. (GML\_TPL.MEMBER%=1).

Ejemplo: Insertar una fila vacía en la fila 1 del grid principal en el grid set 1.

2400 GML.SET%=1 2410 CALL "GML::TPL\_PREP" 2420 GML\_TPL.ROW\_N%=1 2430 CALL "GML::INSERT\_ROW"

Opción:

El procedimiento INSERT\_ROW normalmente redibuja el grid. Fijando el GML\_TPL.DEF\_FLAG% al valor 1, prevendrá el procedimiento desde la ejecución de la operación de redibujo.

# Procedimiento GML LOAD

Sintaxis CALL "GML::LOAD"

#### Propósito:

Carga variables desde la plantilla GML\_TPL\$ dentro de las variables GML apropiadas y posiciones correspondientes. La plantilla GML\_TPL\$ variable GML\_TPL.ROW\_N% es usada para designar cual fila de datos será cargada.

Nota:

Este procedimiento no redibuja el grid. Subsecuentemente va cargando todos los datos, el procedimiento REFRESH es usado para causar que el grid se redibuje.

Ejemplo: Cargando unas tres columnas del grid con datos desde un archivo. Este grid es un miembro del set grid dos. La tecla del archivo asociada con cada registro ha sido almacenada en el campo GML TPL\$.REL[c]. Después el archivo es cerrado, el procedimiento REFRESH redibuja el grid. 2300 DIM ITEM\$:"NUM:C(6), DESC:C(30), PRICE:N(10)" 2400 GML.SET%=2 2410 CALL "GML::TPL PREP" 2420 ROW%=0 2500 READ RECORD(4, END=2590) ITEM\$ 2510 ROW%=ROW%+1 2520 GML TPL.COL\$[1]=ITEM.NUM\$ 2530 GML TPL.COL\$[2]=ITEM.DESC\$ 2540 **GML TPL.COL\$[3]=**STR(ITEM.PRICE:"#,###,##0.00") 2550 **GML TPL.REL\$[1]=**KEYP(4) 2560 GML TPL.ROW N%=ROW% 2570 CALL "GML::LOAD" 2580 GOTO 2500 2590 CLOSE (4) 2600 CALL "GML::TPL PREP" 2610 CALL "GML::REFRESH" Procedimiento GML MODE Sintaxis CALL "GML::MODE" Propósito: Cambia el grid principal a modo "solo lectura". Nota: EL valor del GML TPL.OPTION% determina el modo del grid. Un valor de 0 indica un modo normal con el grid de celda estatus edición, determinado por el valor del GML TPL.E MODE% para cada celda individual. Un GML TPL.OPTION% valor de 1, localiza el grid en modo solo lectura temporalmente sobre escribiendo el valor de las variables GML TPL.E MODE% para las celdas, Este procedimiento es válido solo cuando se aplica a la celda principal (GML TPL.MEMBER%=1). Ejemplo A: El grid principal en el set de grid es fijado a uno para modo solo lectura. 2400 GML.SET%=1 2410 CALL "GML::TPL PREP" 2420 GML TPL.OPTION%=1 2430 CALL "GML::MODE"

Guía tutorial de Visual Pro/5 – Derechos reservados de Basis International Ltd. Manual preparado en Costa Rica por Daniel Ortíz de SPS Software <docsps@racsa.co.cr> y Jorge Garro de UniSoft <unisoft@racsa.co.cr>

Ejemplo B: EL grid principal en el set de grid es fijado a 2 para modo solo lectura y el grid texto y colores de fondo también es cambiados para todas las celdas en el grid principal. 2400 **GML.SET%=2** 2410 CALL "GML::TPL PREP" 2420 GML TPL.OPTION %=1 2430 GML TPL.COL N%=-1 2440 GML TPL.ROW N%=-1 2450 GML TPL.T COLOR\$[1]=GML.DKGRAY\$ 2460 GML TPL.B COLOR\$[1]=GML.LTGRAY\$ 2470 CALL "GML::MODE" Opción: EL procedimiento MODE normalmente redibuja el grid. Fijando GML TPL.DEF FLAG% a un valor de 1, prevendrá el procedimiento desde la operación de redibujo. Procedimiento GML NEXT Sintaxis CALL "GML::NEXT" Propósito: Mueve la celda marcada en el grid principal a la siguiente celda del grid. Los nuevos valores de la celda marcada fila y columna son localizados dentro de la plantilla GML TPL\$ variables GML TPL.ROW N% y GML TPL.COL N%. Nota: Si no hay celdas dentro del grid seleccionado, entonces la celda marcada es fijada a la primer celda en el grid. Este procedimiento es válido solo cuando aplica al grid principal. (GML TPL.MEMBER%=1). Ejemplo: 2400 **GML.SET%=1** 2410 CALL "GML::TPL PREP" 2420 CALL "GML::NEXT" Opción: El procedimiento NEXT normalmente mueve la celda marcada a la siguiente celda editable del grid. Fijando GML TPL.OPTION% a valor 1 moverá la celda marcada a la siguiente celda editable o celda no editable.

Guía tutorial de Visual Pro/5 – Derechos reservados de Basis International Ltd. Manual preparado en Costa Rica por Daniel Ortíz de SPS Software <docsps@racsa.co.cr> y Jorge Garro de UniSoft <unisoft@racsa.co.cr>

# Procedimiento GML POPULATE

Sintaxis CALL "GML: POPULATE" Propósito: Localiza texto de la información en el grid de celdas principal como si hubiera entrado directamente a través del uso del procedimiento START EDIT Y END EDIT Notas: Este procedimiento debe ser usado cuando un control como el Listbox, es usado para llenar una celda grid provista de una lista de texto de selecciones en lugar de la entrada de texto actual dentro de la celda grid. Ejemplo: Control ID 2402 es una lista de texto que fue generada por el evento de código 1, el cual indica que un click en el ítem de la lista de texto ha ocurrido. EL procedimiento gml CURRENT es ejecutado para determinar la fila del grid asociado con la lista de texto. El texto del ítem de la lista seleccionado es obtenido usando la función CTRL y entonces localizado dentro del grid en la columna 2 (row n%) moviendo el texto dentro de la plantilla GML TPL\$ variable GML TPL.COL\$[2] . 3660 IF EVENT.CODE\$= 1 AND EVENT.ID%=2402 THEN GOSUB LB 7980 LB: 7990 **GML.SET%=1** 8000 CALL "GML::TPL PREP" 8010 CALL "GML::CURRENT" 8020 LET ROW N%=GML TPL.ROW N% 8030 CALL "GML::TPL PREP" 8040 LET GML TPL.ROW N%=ROW N% 8050 LET GML TPL.COL\$[2]=CTRL(SYSGUI, EVENT.ID%,1) 8060 CALL "GML:: POPULATE" Procedimiento GML PUT Sintaxis CALL "GML::PUT" Propósito: Cargar variables desde la plantilla GML TPL\$ dentro de las variables GML correspondientes y posiciones correspondientes. La plantilla GML TPL\$ variable GML TPL.ROW N% es usada para designar cual fila de datos va a cargar. Notas: Este procedimiento no redibuja el grid. Subsecuentemente va cargando todos los datos, el procedimiento REFRESH es usado para causar que el grid sea redibujado. Guía tutorial de Visual Pro/5 – Derechos reservados de Basis International Ltd. 423

Manual preparado en Costa Rica por Daniel Ortíz de SPS Software <docsps@racsa.co.cr> y Jorge Garro de UniSoft <unisoft@racsa.co.cr>

Ejemplo: Cargando columnas del grid con datos desde un archivo. EL grid es un miembro del set de grid 2. El archivo lleva asociado a cada registro leído el cual va almacenando en el campo GML TPL\$.REL[c]. Después el archivo es cerrado, el procedimiento REFRESH redibuja el grid. 2300 DIM ITEM\$:"NUM:C(6), DESC:C(30), PRICE:N(10)" 2400 GML.SET%=2 2410 CALL "GML::TPL PREP" 2420 ROW%=0 2500 READ RECORD(4, END=2590) ITEM\$ 2510 ROW%=ROW%+1 2520 GML TPL.COL\$[1]=ITEM.NUM\$ 2530 GML TPL.COL\$[2]=ITEM.DESC\$ 2540 GML TPL.COL\$[3]=STR(ITEM.PRICE:"#,###,##0.00") 2550 **GML TPL.REL\$[1]=**KEYP(4) 2560 GML TPL.ROW N%=ROW% 2570 CALL "GML::PUT" 2580 GOTO 2500 2590 CLOSE (4) 2600 CALL "GML::TPL PREP" 2610 CALL "GML::REFRESH"

#### Procedimiento GML REFRESH

Sintaxis CALL "GML::REFRESH"

Propósito: Podibuia al grid contra

Redibuja el grid control con los actuales contenidos y atributos, mueve la celda seleccionada a la primera fila y columna, entonces deselecciona la celda.

Notas: Este procedimiento es válido solo cuando aplica el grid principal. (GML TPL.MEMBER%=1).

Ejemplo:

2400 GML.SET%=1 2410 CALL "GML::TPL\_PREP" 2420 CALL "GML::REFRESH"

Opción:

Fijando GML\_TPL.OPTION% a 1 antes de ejecutar el procedimiento REFRESH, causará que el grid sea redibujado, pero la celda presente no será cambiada o deseleccionada.

Guía tutorial de Visual Pro/5 – Derechos reservados de Basis International Ltd. Manual preparado en Costa Rica por Daniel Ortíz de SPS Software <docsps@racsa.co.cr> y Jorge Garro de UniSoft <unisoft@racsa.co.cr>

2400 GML.SET%=1 2410 CALL "GML::TPL PREP" 2420 GML TPL.OPTION%=1 2430 CALL "GML::REFRESH" Procedimiento GML RESET Sintaxis CALL "GML::RESET" Propósito: Restablece los atributos de la celda a otros por default. Fija la variable GML.S STAT%[GML.SET%] a 0, y entonces limpia y redibuja el grid. Nota: Este procedimiento es válido solo cuando aplica al grid principal o el control de encabezado de columna (GML TPL.MEMBER%=1 0 GML TPL.MEMBER%=2). Ejemplo: 2400 GML.SET%=1 2410 CALL "GML::TPL PREP" 2420 CALL "GML::RESET" Opción: El procedimiento RESET normalmente redibuja el grid. Fijando GML TPL.DEF FLAG% a valor 1 prevendrá el procedimiento desde el grid de redibujo. Procedimiento GML RESTORE Sintaxis CALL "GML::RESTORE"

#### Propósito:

Restablece una fila de una celda de datos principal a los valores originales; la fila que es restablecida es con los datos que existían en la celda antes de que nadie la haya editado. La plantilla GML\_TPL\$ variable GML\_TPL.ROW\_N% es usada para designar cual fila de datos es restaurada.

Nota:

Cuando el enfoque se mueve a una fila nueva (fila cambiada) y la edición empieza en una celda dentro de la fila, la fila de datos en ese tiempo se refiere a los datos originales. Cuando el enfoque cambia a una nueva fila, los datos originales llegan a ser la fila de datos editada. Si el enfoque fue movido a parte de la fila y regresado a la misma fila, la variable GML\_TPL.DEF\_FLAG% debe ser fijada a -1 antes de la ejecución del procedimiento RESTORE.

#### Ejemplo:

2400 GML.SET%=1 2410 CALL "GML::TPL\_PREP" 2420 GML\_TPL.ROW\_N%=2 2430 CALL "GML::RESTORE"

#### Opción:

Si la variable GML\_TPL.OPTION% es fijada a 1, el procedimiento RESTORE restaurará los datos que fueron almacenados a través del uso del procedimiento STORE\_ROW\_DATA. Los datos son restaurados incondicionalmente, el valor en la variable GML\_TPL.ROW\_N% en los datos almacenados determinará cual de las filas será restaurada.

# Procedimiento GML SERIES

Sintaxis CALL "GML::SERIES"

Propósito: Llena las celdas grid con números en una serie que corresponde a la secuencia de las celdas basadas en su posición de fila y columna.

Nota: Este procedimiento es normalmente usado durante el desarrollo de una aplicación.

Ejemplo: A:

2400 GML.SET%=1 2410 CALL "GML::TPL\_PREP" 2420 CALL "GML::SERIES"

Opción

Fijando GML\_TPL.OPTION% a 1 antes de ejecutar el procedimiento SERIES, llenará todos lo miembros del grid con una serie de números.

Ejemplo: B:

2400 GML.SET%=1 2410 CALL "GML::TPL\_PREP" 2420 GML\_TPL.OPTION%=1 2430 CALL "GML::SERIES"

Guía tutorial de Visual Pro/5 – Derechos reservados de Basis International Ltd. Manual preparado en Costa Rica por Daniel Ortíz de SPS Software <docsps@racsa.co.cr> y Jorge Garro de UniSoft <unisoft@racsa.co.cr>

# Procedimiento GML SET COLUMN WITDH

Sintaxis CALL "GML::SET COLUMN WIDTH"

Propósito: Fija el ancho de una columna en el grid.

Nota: El valor en la plantilla GML\_TPL\$ variable GML\_TPL.COL\$[c] es usado para designar el ancho de cada columna individual en el grid.

Ejemplo: Fija las primeras 2 columnas en el grid a un ancho de 50 pixeles, y deja 2 en 20 pixeles.

2400 GML.SET%=1 2410 CALL "GML::TPL\_PREP" 2420 GML\_TPL.COL\$[1]="50" 2430 GML\_TPL.COL\$[2]="50" 2440 GML\_TPL.COL\$[3]="20" 2450 GML\_TPL.COL\$[4]="20" 2460 CALL "GML::SET COLUMN WIDTH"

# Procedimiento GML SET DEFAULT

Sintaxis CALL "GML::SET\_DEFAULT"

Propósito: Fija los atributos default al grid.

Nota:

Este procedimiento es válido solo cuando aplica al grid principal o control de encabezado de columna (GML\_TPL.MEMBER%=1 o GML\_TPL.MEMBER%=2) y es usado para fijar atributos default; el procedimiento RESET es usado para establecer todas las celdas grid a los valores default, limpiar y redibujar el grid después de la ejecución del procedimiento SET DEFAULT.

Ejemplo: EL color de fondo y alineamiento del texto default para una columna 1 en el grid principal en el set grid 2 es cambiado por el uso del procedimiento SET\_DEFAULT. El grid es redibujado por el uso del procedimiento RESET.

2400 GML.SET%=2 2410 CALL "GML::TPL\_PREP" 2420 GML\_TPL.B\_COLOR\$[1]=GML.LTGRAY\$

Guía tutorial de Visual Pro/5 – Derechos reservados de Basis International Ltd. Manual preparado en Costa Rica por Daniel Ortíz de SPS Software <docsps@racsa.co.cr> y Jorge Garro de UniSoft <unisoft@racsa.co.cr>

2430 GML\_TPL.ALIGN%[1]=0 2440 CALL "GML::SET\_DEFAULT" 2450 CALL "GML::TPL\_PREP" 2460 CALL "GML::RESET"

#### Procedimiento GML SET EDIT MASK

Sintaxis CALL "GML::SET EDIT MASK"

Propósito: Fija a la columna grid default una máscara editable.

Nota:

Este procedimiento es válido solo cuando aplica al grid principal (GML TPL.MEMBER%=1).

Ejemplo:

2400 GML.SET%=1 2410 CALL "GML::TPL\_PREP" 2420 GML\_TPL.MASK\$[1]="00/00/0000" 2460 CALL "GML::SET\_EDIT\_MASK"

# Procedimiento GML SET HIGHLIGHT METHOD

Sintaxis CALL "GML::SET HIGHLIGHT METHOD"

Propósito. Fija a la celda default colores destacados.

Nota: Fijando la variable GML\_TPL.OPTION% a 0 apagará el destacado. Fijando GML\_TPL.OPTION% a 1 dibujará un rectángulo alrededor de la celda sin cambiar el color, mientras fija GML\_TPL.OPTION% a 2 será marcada la celda presente con los colores destacados.

Este procedimiento es válido solo cuando aplica al grid principal.

Ejemplo:

2400 GML.SET%=1
2410 CALL "GML::TPL\_PREP"
2420 GML\_TPL.OPTION%=1
2430 CALL "GML::SET HIGHLIGHT METHOD"

Guía tutorial de Visual Pro/5 – Derechos reservados de Basis International Ltd. Manual preparado en Costa Rica por Daniel Ortíz de SPS Software <docsps@racsa.co.cr> y Jorge Garro de UniSoft <unisoft@racsa.co.cr>

Opción:

Cuando el marcado es activo, fijando la variable GML TPL.DEF FLAG% a 1, aplicará el marcado a una celda individual. Fijando GML TPL.DEF FLAG% a 1 aplicará el marcado a la fila de celdas.

#### Procedimiento GML SET IMAGELIST

Sintaxis CALL "GML::SET IMAGELIST"

Propósito:

Fija él ID de la lista de imagen que contiene las imágenes a ser desplegadas en el grid control. El GML TPL\$ variable GML TPL.OPTION% contiene el actual valor de los ID control. GML TPL.IMAGE<sup>8</sup> aunque el uso del procedimiento UPDATE es entonces para fijar el imagelist índex de la imagen a ser desplegada dentro de la celda grid.

Nota:

Antes de usar este procedimiento, el mnemónico IMAGELIST debe ser usado para fijar parámetros y recuperar archivo de imágenes del bitmap de imágenes. EL ID usado con este procedimiento es el mismo ID usado con el mnemónico IMAGE. Este procedimiento es usado para inicializar la asignación del ID o cambiar un ID previamente asignado.

Ejemplo:

En este ejemplo el mnemónico IMAGELIST asigna un ID control de 2501 al archivo imagelist llamado images.bmp e indica el ancho de cada imagen dentro del archivo de 15 pixeles. El procedimiento SET IMAGELIST entonces liga él ID imagelist al grid específico que desplegará la imagen contiene dentro el archivo imagelist. En la última parte del ejemplo, el procedimiento UPDATE asigna la imagen al índice 2, el cual es la tercera imagen en el archivo imagelist (las posiciones de la imagen son basadas en 0) a la celda grid en al fila 4, columna 3 en el grid set 1.

1500 PRINT (SYSGUI) 'IMAGELIST' (2501, 15, "images.bmp")

2400 **GML.SET%=1** 2410 CALL "GML::TPL PREP" 2420 GML TPL.OPTION%=2501 2430 CALL "GML::SET IMAGELIST"

3010 **GML.SET%=1** 3020 CALL "GML::TPL PREP" 3030 GML TPL.ROW N%=4 3040 GML TPL. IMAGE%[3]=2 3050 CALL "GML::UPDATE"

Guía tutorial de Visual Pro/5 – Derechos reservados de Basis International Ltd. Manual preparado en Costa Rica por Daniel Ortíz de SPS Software <docsps@racsa.co.cr> y Jorge Garro de UniSoft <unisoft@racsa.co.cr>

# Procedimiento GML SET LINE MODE

Sintaxis CALL "GML::SET\_LINE\_MODE"

Propósito: Despliega o oculta el grid principal las líneas de separación horizontal y verticales.

Nota:

La variable de plantilla GML\_TPL.ROW\_N% es usada para fijar la separación de líneas del grid principal (línea de fila) a invisible o visible. Los valores válidos para la variable GML TPL.ROW N% son:

0 no cambia
1 Oculta la línea de separar horizontal
2 muestra la línea de separar horizontal

La variable de plantilla **GML\_TPL.COL\_N** es usada para fijar la línea de separación del grid vertical (línea de columna) a visible o invisible. Los valores válidos para la variable GML TPL.COL N% son:

0 no cambia
1 Oculta la línea de separar vertical
2 muestra la línea de separar vertical

Ejemplo: Despliega líneas de separación verticales y horizontales.

GML.SET%=1 GML\_TMP.ROW\_N%=2 GML\_TPL.COL\_N%=2 CALL "GML::SET LINE MODE"

#### Procedimiento GML SET OUT MASK

Sintaxis CALL "GML::SET\_OUT\_MASK"

Propósito: Fija la máscara de salida de la columna usada para desplegar datos en el grid.

Guía tutorial de Visual Pro/5 – Derechos reservados de Basis International Ltd. Manual preparado en Costa Rica por Daniel Ortíz de SPS Software <docsps@racsa.co.cr> y Jorge Garro de UniSoft <unisoft@racsa.co.cr>

Nota:

Una máscara conforma el formato perfilado para la función VPRO/5 STR(), es localizada dentro de la plantilla GML\_TPL\$ variable GML\_TPL.MASK%[c]. Si la manipulación del string de datos es requerida cuando aplica la máscara, entonces la correspondiente variable GML\_TPL.STYLE%[c] debe ser cargada con un valor que es el mismo usado con la función CVS string de conversión.

Si un error es encontrado con la máscara durante la actividad del redibujado del grid, entonces los datos para la celda serán desplegados sin el uso de la máscara.

Cuando una máscara contiene un carácter 0 (decimal 48) el dato en la celda grid es convertido a numérico antes de aplicar la máscara y entonces la manipulación del string es realizada si la variable GML TPL.STYLE%[c] contiene un valor más grande que 0.

Fijando la variable GML\_TPL.COL\_N% a -1 las instrucciones GML para aplicar la máscara y el valor contenido en las plantillas variables GML\_TPL.MASK\$[1] y GML\_TPL.STYLE%[1] para todas las columnas en el grid. Fijando una variable GML\_TPL.MASK%[c] a nulo ("") removerá una máscara existente.

Este procedimiento es válido solo cuando aplica al grid principal.
(GML\_TPL.MEMBER%=1).

Ejemplo: El perfil de máscara para la columna 5 en el set grid 2 es fijado a "###,####0,00" y el correspondiente valor del string es fijado a 1 (tira espacios).

2400 GML.SET%=2
2410 CALL "GML::TPL\_PREP"
2420 GML\_TPL.MASK\$[5]= "###,##0,00"
2430 GML\_TPL.STYLE%[5]=1
2440 CALL "GML::SET OUT MASK"

Opción: Fijando GML\_TPL.OPTION% a 1 antes de ejecutar el procedimiento SET OUT MASK redibujará el grid con el valor de máscara actualizado.

# Procedimiento GML SET ROWS

Sintaxis CALL "GML::SET\_ROWS"

Propósito: Fija el número de filas que pueden ser vistas más allá del último grid de fila que contiene texto y un mínimo número de filas visibles para desplegar.

Guía tutorial de Visual Pro/5 – Derechos reservados de Basis International Ltd. Manual preparado en Costa Rica por Daniel Ortíz de SPS Software <docsps@racsa.co.cr> y Jorge Garro de UniSoft <unisoft@racsa.co.cr>

Nota:

La plantilla GML\_TPL\$ variable GML\_TPL.ROW\_N% es usada para designar el número de filas que pueden ser vistas más allá del último grid de filas que contiene texto. El valor de esta variable debe ser en el rango de -1 al máximo número de filas específicas cuando el grid fue creado. Especificando un valor de -1 indica que el máximo de filas a ser vistas más allá de la última fila que contiene texto es igual a las filas actuales del grid. Este procedimiento es válido solo cuando aplica al grid principal (GML TPL.MEMBER%=1).

Ejemplo:

En este ejemplo el grid desplegado mostrará una fila más allá de la última fila en el grid que contiene texto. Si la última fila en el grid conteniendo texto es la fila número 15, entonces el máximo de filas que pueden ser vistas es 16.

2400 GML.SET%=1 2410 CALL "GML::TPL\_PREP" 2420 GML\_TPL.ROW\_N%=1 2430 CALL "GML::SET\_ROWS"

Opción:

Fijando GML\_TPL.OPTION% a 1 antes de ejecutar el procedimiento SET\_ROWS fija el número de filas visibles para desplegar. Fijando el valor de la variable GML\_TPL.ROW\_N% a -1 indica que el número mínimo de filas a ser desplegadas es igual al número de filas visibles que pueden ser desplegadas en el grid control. Recíprocamente, fijando el GML\_TPL.ROW\_N% a valor 1 causará que despliegue solo una línea del grid cuando la primera fila del grid está vacía.

Fijando la variable GML\_TPL.OPTION% a 2 aplicará el valor en GML\_TPL.ROW\_N% para ambos la cantidad de filas a ser vistas más allá de la última fila conteniendo texto y para la mínima cantidad de filas visibles para desplegar. Un GML\_TPL.OPTION% de 2 es equivalente a ejecutar el procedimiento SET\_ROWS con una opción de 0 y entonces una opción de 1.

# Procedimiento GML SET ROW HEIGHT

Sintaxis CALL "GML::SET\_ROW\_HEIGHT"

Propósito: Fija la altura del grid principal.

Nota:

El valor en GML\_TPL.OPTION% determina la altura de la fila en pixeles.

Ejemplo: Fija la altura del grid principal a 18 pixeles. 2400 **GML.SET%=1** 2410 CALL "GML::TPL PREP" 2430 GML TPL.OPTION %=18 2440 CALL "GML::SET ROW HEIGHT" Procedimiento GML SHOW Sintaxis CALL "GML::SHOW" Propósito: Muestra un grid control. Nota: El valor en GML TPL.MEMBER% determina cual control dentro del set grid para mostrarlo. Ejemplo: 2400 GML.SET%=1 2410 CALL "GML::TPL PREP" 2420 CALL "GML::SHOW" Opción: Fijando el valor de GML TPL.OPTION% a 1 mostrará todos los grid control (principal, encabezado de columna y fila) en el set de grid. Procedimiento GML SORT Sintaxis CALL "GML::SORT" Propósito: Ordena los datos del grid principal basados en los datos contenidos en una columna específica. Nota: La plantilla GML\_TPL\$ variable GML\_TPL.ROW\_C% es usada para designar cual columna es usada para el ordenamiento de la llave. Después de ordenar los datos, el grid sé redibuja, el número de columna relata la más reciente ejecución del procedimiento SORT que es retenido en GML.S STAT%[GML.SET%]. Un valor positivo indica que el ordenamiento fue acordado en orden ascendente, mientras que un valor negativo indica un ordenamiento descendente. Cuando el procedimiento RESET es ejecutado, el valor en GML\$ variable GML.S STAT%[GML.SET%] es fijado a 0. Guía tutorial de Visual Pro/5 – Derechos reservados de Basis International Ltd.

Manual preparado en Costa Rica por Daniel Ortíz de SPS Software <docsps@racsa.co.cr>

y Jorge Garro de UniSoft <unisoft@racsa.co.cr>

Ejemplo:

2400 GML.SET%=1 2410 CALL "GML::TPL\_PREP" 2420 GML\_TPL.COL\_N%=3 2430 CALL "GML::SORT"

Opción: Los valores en la variable GML TPL.OPTION% son aditivos.

Si GML\_TPL.OPTION% es fijado a 1, el GML\_TPL.REL\$[sort column] valor será usado como llave para el ordenamiento.

Si GML\_TPL.OPTION% es fijado a 2, el ordenamiento será acordado en orden descendente (orden inverso).

Fijando GML\_TPL.OPTION% a 3 usará la GML\_TPL.REL\$[sort column], con el ordenamiento en orden descendente.

GML\_TPL.OPTION% fijado a 4 actualizará los encabezados de columna después de que el procedimiento SORT es ejecutado. Esta opción es la más usada cuando la plantilla GML\_TPL\$ fue usada para ejecutar el procedimiento SORT, además contiene cambios en las variables GML\_TPL\$ afectando imágenes agregadas o removidas del encabezado de columna.

GML\_TPL.ARG% es usada para especificar el uso de la función CVS (string de conversión) cuando está construyendo las llaves de ordenamiento. Los valores GML TPL.ARG% son los mismos que son usados con la función CVS.

Si una máscara es provista en la variable GML\_TPL.MASK\$[sort column] y la máscara contiene cero y un punto decimal (opcional) la columna será ordenada como un numérico usando la máscara.

Nota Adicional: Si hay un problema cuando se ejecuta el procedimiento SORT, la variable GML.FLAG% contendrá un -18. En adición la variable GML\_TPL.FLAG% contendrá un número de error de VPRO/5, y la GML\_TPL.ROW\_N% contendrá el número de fila que causa el error.

Si el procedimiento SORT es ejecutado mientras una celda está en modo edit una GML.FLAG valor de -19 será regresado (el procedimiento SORT no se ejecutará).

## Procedimiento GML START

Sintaxis CALL "GML::START"

Propósito: Identificar el grid a ser manejado por el Manejo de librerías Grid.

Guía tutorial de Visual Pro/5 – Derechos reservados de Basis International Ltd. Manual preparado en Costa Rica por Daniel Ortíz de SPS Software <docsps@racsa.co.cr> y Jorge Garro de UniSoft <unisoft@racsa.co.cr>

Nota:

Este procedimiento es usado una vez en el código de aplicación del startup, solo antes del llamado al programa GML\_I Cuando el procedimiento START es ejecutado una plantilla **GML\_INIT\$** es regresada al llamado de programas con las variables dimensionadas basadas en el valor de la variable **GML\_QTY\$**, la cual denota que la cantidad de set de grid a ser manejados por el GML. Las variables de plantillas son las siguientes:

| GML_INIT.MAIN_ID%[s]       | Id del grid principal                   |
|----------------------------|-----------------------------------------|
| GML_INIT.COL_HEADER_ID%[s] | Id del control de encabezado de columna |
| GML_INIT.ROW_HEADER_ID%[s] | Id del control de encabezado de fila.   |
| GML_INIT.SYSGUI%[s]        | Número canal dispositivo del sistema    |
| GML_INIT.CONTEXT%[s]       | Control contexto                        |
| GML_INIT.LUM_QTY%          | Cantidad de controles look-up           |

Un ID control del grid principal debe contener un valor que regrese un número 1 cuando está usando la función MOD(n,5), como ejemplo donde MOD(5001,5)=1. Un ID control encabezado de columna para el mismo grid debe ser igual al grid principal control ID+1, mientras él ID control encabezado de fila debe ser igual a el ID+2 control del grid principal. Si un grid principal no tiene un control de encabezado de columna asociado o de fila, entonces las variables para estos ID controles la plantilla GML INIT\$ deben ser fijados a 0.

Ejemplo: Dos grids deben ser manejados por el GML. Desde que el grid uno se fija a 1 no contiene un control de encabezado de fila, el ID encabezado de fila es fijado a 0.

4130 LET GML\_QTY%=2 4140 CALL "GML::START" 4150 LET GML\_INIT.MAIN\_ID%[1]=5001 4160 LET GML\_INIT.COL\_HEADER\_ID%[1]=5002 4170 LET GML\_INIT.ROW\_HEADER\_ID%[1]=0 4180 LET GML\_INIT.SYSGUI%[1]=SYSGUI% 4190 LET GML\_INIT.CONTEXT%[1]=1 4200 LET GML\_INIT.COL\_HEADER\_ID%[2]=5021 4210 LET GML\_INIT.COL\_HEADER\_ID%[2]=5022 4220 LET GML\_INIT.ROW\_HEADER\_ID%[2]=5023 4230 LET GML\_INIT.SYSGUI%[2]=SYSGUI% 4240 LET GML\_INIT.CONTEXT%[2]=2 4250 LET GML\_INIT.LUM\_QTY%=1 4260 CALL "GML\_I",SYSGUI,GML\_INIT\$,GML\$,GML\_GM\$[ALL],GML\_GC\$[ALL], GML\_GR\$[ALL],GML\_SET\$

Guía tutorial de Visual Pro/5 – Derechos reservados de Basis International Ltd. Manual preparado en Costa Rica por Daniel Ortíz de SPS Software <docsps@racsa.co.cr> y Jorge Garro de UniSoft <unisoft@racsa.co.cr>

#### Procedimiento GML START EDIT

Sintaxis CALL "GML::START EDIT"

Propósito: Iniciar el modo edición en el grid principal basado en los valores en la plantilla GML TPL\$ variables GML TPL.ROW N% o GML TPL.COL N%

Nota:

Este procedimiento solo es válido cuando aplica al grid principal.

Ejemplo:

| 2400 | GML.SET%=1              |
|------|-------------------------|
| 2410 | CALL "GML::TPL_PREP"    |
| 2430 | GML_TPL.ROW_N%=4        |
| 2440 | GML_TPL.COL_N%=2        |
| 2450 | CALL "GML:: START EDIT" |

Opción:

Localizando texto en la variable GML\_TPL.TEXT\$ antes de ejecutar el procedimiento START\_EDIT localizará el valor dentro de la celda grid seleccionada cuando la celda cambie al modo edit. Si la variable GML\_TPL.MASK\$[c] contiene una máscara y [c] es igual al valor en GML\_TPL.COL\_N%, será usada como una máscara para datos de entrada dentro de las celdas.

Si el procedimiento START\_EDIT es ejecutado y la celda a ser editada es fijada a 0 en modo no editables, el procedimiento regresará un -9 o -12 en la variable GML.FLAG% indicando que el procedimiento START\_EDIT no fue exitosamente ejecutado. Fijando la plantilla GML\_TPL\$ variables GML TPL.DEF FLAG% a -1 permitirá la edición de una celda no editable.

## Procedimiento GML STORE ROW DATA

Sintaxis CALL "GML::STORE\_ROW\_DATA"

Procedimiento: Almacena los datos en la plantilla en la posición en array GML\_GM\$ que pueda ser recuperado un poco después a través del uso del procedimiento GET STORED ROW DATA.

Nota: Este procedimiento es válido solo cuando aplica al grid principal.

Ejemplo:

2400 GML.SET%=1 2410 CALL "GML::TPL\_PREP" 2420 GML\_TPL.ROW\_N%=4 2430 CALL"GML::FETCH" 2440 CALL"GML::STORE\_ROW\_DATA"

## Procedimiento GML UPDATE

Sintaxis CALL "GML::UPDATE"

Propósito: Actualiza los datos del grid y atributos con valores contenidos en la plantilla GML\_TPL\$ y redibuja el grid control. La plantilla GML\_TPL\$ variable GML\_TPL.ROW\_N% es usada para designar cual de la fila de datos es actualizada.

Nota: Este procedimiento es normalmente usado para actualizar un grid sencillo de celdas en una fila del grid. Cuando carga muchas celdas como cuando lee de un archivo, el procedimiento LOAD podría ser usado.

Ejemplo A: Actualizando la celda grid localizada en el grid set1, fila 3, columna 2 con texto y fijando el grid de celda color a rojo.

2400 GML.SET%=1 2410 CALL "GML::TPL\_PREP" 2420 GML\_TPL.ROW\_N%=3 2430 GML\_TPL.COL\$[2]="John Smith" 2440 GML\_TPL.T\_COLOR\$[2]=GML.RED\$ 2450 CALL "GML::UPDATE"

Opción:

Fijando GML\_TPL.OPTION% a 1 antes de ejecutar el procedimiento UPDATE, actualizará los datos del grid, pero no redibuja la celda que será seleccionada, cambiada o deseleccionada. Un GML\_TPL.OPTION% fijado a 2 causa que el grid sea redibujado, pero los datos de la celda y atributos no serán cambiados.

Ejemplo B:

Este ejemplo usa dos procedimientos para exhibir cuando el procedimiento UPDATE es usado con la GML\_TPL.OPTION% fija un valor de 2. Usando el procedimiento REFRESH en lugar del procedimiento UPDATE logrará los mismos resultados.

Guía tutorial de Visual Pro/5 – Derechos reservados de Basis International Ltd. Manual preparado en Costa Rica por Daniel Ortíz de SPS Software <docsps@racsa.co.cr> y Jorge Garro de UniSoft <unisoft@racsa.co.cr>

2500 READ RECORD(4,END=2590)ITEM\$
2510 ROW%=ROW%+1
2520 GML\_TPL.COL\$[1]=ITEM.NUM\$
2530 GML\_TPL.COL\$[2]=ITEM.DESC\$
2540 GML\_TPL.COL\$[3]=STR(ITEM.PRICE:"#,###,##0.00")
2550 GML\_TPL.REL\$[1]=KEYP(4)
2560 GML\_TPL.ROW\_N%=ROW%
2570 CALL "GML::LOAD"
2580 GOTO 2500
2590 CLOSE (4)
2600 CALL "GML::TPL\_PREP"
2610 GML\_TPL.OPTION%=2
2620 CALL "GML::UPDATE"

#### Procedimiento GML UPDATE

Sintaxis CALL "GML::UPDATE"

#### Ejemplo C:

Normalmente la variable GML\_TPL.ROW\_N% contiene un valor entre 1 y el máximo de filas en el grid, una variable GML\_TPL.COL\_N% contiene el valor de 0. Fijando GML\_TPL.ROW\_N% a -1 es interpretado por un programa GML como una instrucción para aplicar el update a todas las columnas del grid. Por eso fijando GML\_TPL.ROW\_N% a -1 y GML\_TPL.COL\_N% a -1 aplicará los cambios en la columna [1] a cada celda en el grid. Este producto es normalmente usado para cambiar los atributos del grid.

Los siguientes cambios en todas las celdas del grid principal set 1 para desplegar el grid celda de texto con color de fondo gris y texto color gris oscuro. En este ejemplo la variable GML\_TPL.DEF\_FLAG% es fijada a 1, instrucción que programa el GML para actualizar el color de fondo del grid principal al color de fondo en la variable GML\_TPL.B\_COLOR\$[1]. Usando este producto mejora la lista del grid en las celdas que son desplegadas. Si por ejemplo el color de fondo era gris claro y el de fondo fue blanco, el grid podría aparecer a "flash" como el grid haya sido redibujado. Los valores válidos para variables GML\_TPL.DEF\_FLAG% son:

Valor Significado 0 no cambia 1 Fija el color de texto default al valor GML\_TPL.T\_COLOR\$[1] 1 Fija el color de fondo default al valor en GML\_TPL.B\_COLOR\$[1] 3 Aplica ambos colores 1 y 2 al grid de colores default. 2400 GML.SET%=1

2410 CALL "GML::TPL\_PREP" 2420 GML\_TPL.ROW\_N%=-1 2430 GML\_TPL.COL\_N%=-1 2440 GML\_TPL.B\_COLOR\$[1]=GML.LTGRAY\$ 2450 GML\_TPL.T\_COLOR\$[1]=GML.DKGRAY\$ 2460 GML\_TPL.DEF\_FLAG%=2

2470 CALL "GML::UPDATE"

# Opción Adicional:

Fijando la variable GML\_TPL.DEF\_FLAG% a 4 prevendrá el procedimiento actualización de ejecutar una rutina GML que administre la cantidad de filas visibles que pueden ser vistas más allá de la última fila de datos que contienen texto.

# Interpretando La notificación de eventos: GML:MOTIFY%

A través del uso de la plantilla GML\_TPL\$ los procedimientos GML son usados para iniciar cambios a controles dentro de un grid específico. Cuando un notificador de eventos del grid control ocurre (código de evento en N con un tipo de objeto 107), programas GML\_M maneja el evento por ejecución específica de operaciones basadas en el número de código de evento.

Ciertos eventos como códigos de evento 22 (TABLEUPDATE) son procesados por el programa GML\_M de manera que no requiere ser procesado por la aplicación. Otros eventos, como el código de evento 18 (RCLICKED) son pre-procesados por un programa GML\_M y entonces pasa a la aplicación para procesos opcionales adicionales. La determinación de cual evento notificador en el acto y que tipo de procesamiento adicional para aplicar una aplicación específica.

Cuando un evento grid es pre-procesado por el programa GML\_M, la plantilla GML\_TPL\$ es inicializada y entonces sé cargada con los datos de fila que corresponden a la fila del grid que era el origen del evento. En adición a otras variables dentro de la plantilla GML\_TPL\$ son actualizadas con información suplementaria que relaciona al evento específico. En ciertos casos varias notificaciones de eventos son combinadas dentro del valor del GML.NOTIFY%. El propósito de pre-procesar el evento es para preparar la plantilla GML\_TPL\$ en una forma que permita a la plantilla ser ejecutada con procedimientos GML sin requerir una plantilla adicional.

Otros eventos como el código de evento 2 (COLCHANGE) son considerados por el programa GML\_M como eventos asesores. En estos casos, el programa GML:M inicializa la plantilla GML\_TPL\$, pero la plantilla queda en el estado inicializado como indicado por la variable GML TPL.ROW N% conteniendo un valor de 0.

Se debe notar que el programa GML\_M usa la información contenida en la plantilla notice event para manejar eventos a través del uso de la variable GML.NOTIFY% y asociada a la plantilla. La información adicional contenida en la plantilla notice no es cambiada por el GML. La aplicación puede usar otra plantilla notice evento de información, GML.NOTIFY%, o ambos para el acto en el evento del grid.

El programa GML M usa la plantilla GML\$ variable GML.NOTIFY% para notificar a la aplicación que un evento ha ocurrido. Para todos los eventos en pre-procesos la plantilla GML TPL\$ contiene la siguiente información, la cual es similar a usar el FETCH para obtener datos de la fila. Nombre VariableContenido de VariableGML\_TPL.ROW\_N%Número de evento de la filaGML\_TPL.COL\_N%Número de evento de la columna (cuando aplica)GML\_TPL.COL\$[c]texto de celdaGML\_TPL.REL\$[c]texto relacionadoGML\_TPL.T\_COLOR\$[c]color de texto de la celda columna.GML\_TPL.B\_COLOR\$[c]color de texto del fondo.GML\_TPL.STYLE%[c]Estilo de la celdaGML\_TPL.ALIGN%[c]Alineación de la celdaGML\_TPL.IMAGE%[c]No. de índice de la imagen desplegada dentro de la celda. GML\_TPL.E\_MODE%[c]celda en modo editableGML\_TPL.ROW\_STAT%El valor de 1 si todas las celdas dentro de la fila están vacías o O si las celdas no están vacías. Otras variables dentro de la plantilla GML TPL\$ contienen valores suplementarios basados en códigos de eventos específicos y son como los siguientes: GML.NOTIFY% 6: Tecla especial que cuando se presiona edita una celda: GML TPL.TEXT\$ Contiene el control de editor de texto. GML\_TPL.FLAG% contiene un valor que corresponde a una tecla especial que fue presionada. Los valores son los siguientes: <F1> = 11  $\langle Enter \rangle = 1$  $\langle F2 \rangle = 12$  $\langle Tab \rangle = 2$  $\langle \text{Shift} \rangle + \langle \text{Tab} \rangle = 3$ < F3 > = 13<F4> = 14 <F5> = 15 <Up Arrow> = 4 <Down Arrow> = 5 <Page Up> = 6 < F6 > = 16<Page Down> = 7 < F7 > = 17 $\langle Esc \rangle = 8$ < F8 > = 18< F9 > = 19GML.NOTIFY% 9 : Inicia la demanda de edit. GML TPL.FLAG% = 3 Inicia la demanda del edit iniciado por el click del mouse. GML TPL.FLAG% = 9 Inicia la demanda del edit iniciado presionando el enter GML TPL.FLAG% = 12 inicia la demanda del edit iniciado por una tecla presionada, con el valor ASCIII que contiene la tecla en la plantilla variable GML TPL.OPTION%. Guía tutorial de Visual Pro/5 – Derechos reservados de Basis International Ltd. 440

Manual preparado en Costa Rica por Daniel Ortíz de SPS Software <docsps@racsa.co.cr> y Jorge Garro de UniSoft <unisoft@racsa.co.cr>

GML.NOTIFY% 12:Teclas teclado: Si la tecla space fue presionada, GML TPL.FLAG% contendrá un 27; GML DEF FLAG% contendrá un 0 si la tecla fue presionada cuando la celda no estaba en modo edición o un 1 si la tecla fue presionada cuando la celda había sido editada. Si la tecla delete fue presionada GML TPL FLAG% contendrá un 127. GML.NOTIFY% 14:Click Izquierdo: GML TPL.FLAG% contiene un 1 cuando el botón del mouse es presionado y 0 cuando se suelta. GML.NOTIFY% 15:Click Izquierdo (celda seleccionada) Si el control o teclas shift son presionados cuando el botón del mouse es presionado, GML TPL.FLAG% contendrá uno de los siguientes valores. GML TPL.FLAG% = 1 tecla control presionada GML TPL.FLAG% = 2 tecla shift presionada GML TPL.FLAG% = 3 teclas shift y control presionadas. GML.NOTIFY% 18:Click derecho GML TPL.FLAG% contiene un 1 cuando el botón del mouse es presionado y 0 cuando se suelta. GML.NOTIFY% 19:Cambio fila GML TPL.FLAG% contiene el número de fila antes del cambio de fila. Interpretando Eventos grid notify. Ejemplo Interpretando GML.NOTIFY% = 9 / GML TPL.FLAG% = 3 Inicia celda edit: En este ejemplo el mouse tuvo un doble click izquierdo en la celda localizada en la fila 2, columna 4 en el grid principal del set 1. La plantilla GML TPL\$ ha sido preparada por el programa GML M y además también contiene la fila seleccionada y los atributos de los datos. En este caso, el pre-proceso ha realizado el equivalente a lo siguiente: GML.SET%=1 CALL "GML::TPL PREP" GML TPL.ROW N%=2 GML TPL.COL N%=4 CALL"GML::FETCH" La aplicación ha sido realizada para interpretar este evento como un inicio de petición de edit. Desde que el pre-proceso realizado por el programa GML\_M ha preparado la plantilla GML\_TPL\$ y la pasó directamente al programa GML con un llamado al procedimiento START EDIT:

```
IF EVENT.OBJTYPE%=107 THEN IF EVENT.CODE$="N" THEN GOSUB GRID MANAGER
GRID MANAGER:
CALL "GML M", SYSGUI, EVENT$, NOTICE$, GML SET$, GML TPL$, GML$,
            GML GM$[ALL], GML GC$[ALL], GML GR$[ALL]
SWITCH GML.NOTIFY%
 CASE 9
        SWITCH GML TPL.FLAG%
              CASE 3
                     CALL "GML::START EDIT"
                     BREAK
        SWEND
SWEND
Si la aplicación fue programada para iniciar el inicio de edit en
respuesta al doble click del mouse, presionando la tecla enter o
presionando una tecla en una celda, la lógica aparece como sigue:
SWITCH GML.NOTIFY%
 CASE 9
        SWITCH GML TPL.FLAG%
              CASE 3
              CASE 9
              CASE 12
                     CALL "GML::START EDIT"
                     BREAK
        SWEND
SWEND
```

# Manejo de Librerías Grid: Manejo productos Look-up (LUM)

Las librerías grid pueden ser configuradas para asociar un tipo de lista de control, como una lista de botón o una lista edit, con un evento particular que ocurre en una columna específica dentro del grid principal. Este producto ofrece la capacidad para mostrar temporalmente, la posición del grid de celda principal, como una lista tipo control a ser usada por el look-up t seleccionar información desde una lista de Opción presentada dentro del control. El GML administra las tareas asociadas con el movimiento, tamaño, control, mostrando y ocultando el look-up control. La opción de GML que manejan esas tareas es referida como el LUM.

Una plantilla llamada GML\_LUM\$ es usada para almacenar parámetros lookup. El GML LUM es capaz de manejar más de un look-up, es por eso que un array subscript[n] es usado para designar la asignación de valores look-up. Las variables dentro de esta plantilla requieren ser inicializadas por la aplicación de la siguiente forma:

Guía tutorial de Visual Pro/5 – Derechos reservados de Basis International Ltd. Manual preparado en Costa Rica por Daniel Ortíz de SPS Software <docsps@racsa.co.cr> y Jorge Garro de UniSoft <unisoft@racsa.co.cr>

<u>GML\_LUM</u>\$ Variable de plantilla ([n] indica número look-up) GML\_LUM.LU\_ID%[n] ID del look-up control GML\_LUM.SET%[n] Fija el número del grid asociado GML\_LUM.COL%[n] Número de columna dentro del grid principal que será usado para activar (desplegar) look-up control.

GML\_LUM.LOC%[n] EL valor en esta variable indica donde el control lookup va a ser desplegado, relativo al número de columna asignado a la variable GML\_LUM.COL%[n] Como por ejemplo , si una variable GML\_LUM.COL%[n] contiene una valor de 4 y una variable GML\_LUM.LOC%[n] tiene asignado un valor de-1, entonces la columna 4 es desplegada en el grid activo del look-up y el look-up control es desplegado en la celda in la columna 3. Si un GML\_LUM.LOC%[n] fue asignado un valor de 0, entonces el look-up control podría ser activado y desplegado dentro de la misma celda dentro de la columna. Los valores válidos para la GML LUM.LOC%[n] son -1,0 y 1.

GML\_LUM.SCOPE%[n] cada vez que un look-up control es desplegado, este es movido y reajustado al overlay en la columna identificada por la suma de variables GML\_LUM.COL%[n] y GML\_LUM.LOC%[n]. EL valor contenido en la variable GML\_TPL.SCOPE%[n] determina el ancho del look-up control.

GML\_LUM.X\_ADJ%[n] GML\_LUM.Y\_ADJ%[n] GML\_LUM.W\_ADJ%[n] las variables ADJ%[n] son usadas para ajustar la ubicación del look-up control. Los valores en esas variables son iniciados a +3 para X\_ADJ%[n], +1 para Y\_ADJ%[n], y -1 para W\_ADJ%[n], pero pueden ser cambiadas por la aplicación.

# Grid Management Library : Look-Up Manager (LUM)

# Información Adicional

El efecto de los valores en la variable GML\_LUM.SCOPE%[n] en el ancho del look-up control están basados en valores que son asignados a variables GML LUM.LOC%[n].

```
EV = Columna evento
LU = Columna Look-Up control
X = Mira (ancho) del control
```

GN

|                  | GML | _LUM | . COL    | %[n]<br>GML_ | =3<br>LUM. | LOC%[n | ı]=0 |
|------------------|-----|------|----------|--------------|------------|--------|------|
|                  | Col | umns | Gr       | id           |            |        |      |
| IL_LUM.SCOPE%[n] |     |      | EV<br>LU |              |            |        |      |
| 0                |     |      | х        |              |            |        |      |

Guía tutorial de Visual Pro/5 – Derechos reservados de Basis International Ltd. Manual preparado en Costa Rica por Daniel Ortíz de SPS Software <docsps@racsa.co.cr> y Jorge Garro de UniSoft <unisoft@racsa.co.cr>

| 1                            |   | х | х |   |   |
|------------------------------|---|---|---|---|---|
| 2                            |   |   | х | х |   |
| 3                            |   | х | х | х |   |
| 4 (width of grid<br>control) | х | х | х | х | х |

|                              | $GML_LUM.COL\[n]=3$ |      |    |     |     |            |
|------------------------------|---------------------|------|----|-----|-----|------------|
|                              |                     |      |    | GML | LUM | LOC%[n]=-1 |
|                              |                     |      | Gr | id  |     |            |
|                              | Col                 | umns |    |     |     | ļ          |
| GML_LUM.SCOPE%[n]            |                     | LŪ   | EV |     |     |            |
| 0                            |                     | x    |    |     |     |            |
| 1                            |                     | х    | х  |     |     |            |
| 2                            |                     | х    | х  | х   |     |            |
| 4 (width of grid<br>control) | х                   | х    | х  | х   | х   |            |

GML\_LUM.COL%[n]=3 GML\_LUM.LOC%[n]=1

|                           | Grid |   |    |    |   |
|---------------------------|------|---|----|----|---|
| GML_LUM.SCOPE%[n]         |      |   | EV | LU |   |
| 0                         |      |   |    | х  |   |
| 1                         |      |   | х  | х  |   |
| 2                         |      | х | х  | х  |   |
| 4 (width of grid control) | х    | х | х  | х  | х |

# GML Look-Up Manager (LUM) : Start-Up

EL GML LUM es configurado durante la aplicación de start-up como sigue: Pasol: AL start-up, asigna la GML\_INIT\$ variable GML\_INIT.LUM\_QTY% la cantidad de look-up control a ser usados por la aplicación.

4130 LET GML\_QTY%=2
4140 CALL "GML::START"
4150 LET GML\_INIT.MAIN\_ID%[1]=5001
4160 LET GML\_INIT.COL\_HEADER\_ID%[1]=5002
4170 LET GML\_INIT.ROW\_HEADER\_ID%[1]=0
4180 LET GML\_INIT.SYSGUI%[1]=SYSGUI%
4190 LET GML\_INIT.CONTEXT%[1]=1
4200 LET GML\_INIT.MAIN\_ID%[2]=5021
4210 LET GML\_INIT.COL\_HEADER\_ID%[2]=5022
4220 LET GML\_INIT.ROW\_HEADER\_ID%[2]=5023

Guía tutorial de Visual Pro/5 – Derechos reservados de Basis International Ltd. Manual preparado en Costa Rica por Daniel Ortíz de SPS Software <docsps@racsa.co.cr> y Jorge Garro de UniSoft <unisoft@racsa.co.cr>

4230 LET GML INIT.SYSGUI%[2]=SYSGUI% 4240 LET GML INIT.CONTEXT%[2]=2 4250 LET GML INIT.LUM QTY%=1 4260 CALL "GML I", SYSGUI, GML INIT\$, GML\$, GML GM\$[ALL], GML GC\$[ALL], GML GR\$[ALL],GML SET\$ Paso 2: Siguiendo el llamado al programa GML I, inicializa la plantilla LUM por la ejecución del siguiente procedimiento: 4340 REM +----+ 4350 REM ! OBTAIN LUM TEMPLATE ! 4360 REM +----+ 4370 CALL "GML::INIT LUM TPL" Paso 3: Asigna valores a las variables de plantilla GML LUM\$ como son apropiadas: 4380 REM +----+ 4390 REM ! LU #1 INFORMATION ! 4400 REM +----+ 4410 GML LUM.LU ID%[1]=122 4420 GML LUM.SET%[1]=1 4430 GML LUM.COL%[1]=2 4440 GML LUM.LOC%[1]=0 4450 GML LUM.SCOPE%[1]=0 Nota: El IC look-up control, valor de 122 en el GML LUM.LU ID%[1] se refiere a un tipo de lista botón o lista edit control que existe a la vez de la inicialización de plantilla GML LUM\$. Este control debe existir en el mismo contexto que el grid control en el set grid valor asignado a la variable GML\_LUM.SET%[1]. En adición el control podría ser visible, pero localizado más allá del ancho de la pantalla. Como un ejemplo, si el ancho de la ventana es de 550 pixeles, el valor de x del look-up control podría ser más grande que 550. Paso 4: Inicia el Look-up Manager 4620 REM +----+ 4630 REM ! START LU MANAGER ! 4640 REM +----+ 4650 CALL "GML::LUM START" GML Look-Up Manager (LUM) : Desplegando el The Look-Up Control Cuando el evento grid 14 (click izquierdo), 15 (click izquierdo en la ceda) o 18 (click derecho) ocurre en el grid principal (miembro 1=}) del set grid, la plantilla GML TPL\$, variable GML TPL.INFO\$ contiene información relacionando la localización del click.

Esta información puede ser pasada en el look-up manager para desplegar el look-up control en la fila donde el evento fue generado. La actual posición del control es determinada por los valores de las variables contenidas en la plantilla GML\_LUM\$ que fueron inicializadas en la aplicación start-up.

En el siguiente ejemplo, GML.NOTIFY% 18 ha sido usado como el evento que activa (muestra) el look-up control. Si hay un control asociado con la información contenida en la plantilla GML\_TPL\$, ese control es desplegado. Sin embargo, si el look-up control no es asociado con la información GML TPL\$, la llamada al LUM DISPLAY no tendrá efecto.

7170 REM +-----+
7180 REM ! RIGHT CLICK !
7190 REM ! GML.NOTIFY%=18 !
7200 REM +-----+
7210 CASE 18
7220 SWITCH GML\_TPL.MEMBER%
7230 CASE 1
7240 IF GML\_TPL.FLAG%=1 THEN CALL "GML::LUM\_DISPLAY"
7250 BREAK
7260 CASE 2

#### GML Look-Up Manager (LUM) : Respondiendo a eventos

El GML LUM debe ser llamado cuando un evento list edit o list butón ocurre ((GOSUB LUM\_LOOK\_UP). En adición cuando otros eventos ocurren, el LUM debe ser llamado para determinar cuando ocultar un look-up control GOSUB LUM\_EVENT) que es visible (GML\_LUM\_FLAG%<>0 ), pero el enfoque ha sido movido a otra parte. La línea 3650 que sigue en el ejemplo que contiene el código necesario para accesar a las subrutinas que proveen acceso al GML LUM para administrar los eventos. Esta línea de código podría ser insertada en la aplicación inmediatamente seguida de la línea de código que transfiere el control programa la rutina que maneja los eventos del grid (3640)

3640 IF EVENT.CODE\$="N" THEN IF NOTICE.OBJTYPE%=107 THEN GOSUB GML M; CONTINUE

3650 IF EVENT.CODE\$="N" AND NOTICE.OBJTYPE%>18 AND NOTICE.OBJTYPE%<21 THEN GOSUB LUM\_LOOK\_UP ELSE IF EVENT.CODE\$<>"m" AND GML.LUM FLAG% THEN GOSUB LUM EVENT

LUM LOOK UP Subrutina:

En la subrutina LUM\_LOOK\_UP, el Id del evento es localizado en GML\_LUM.EVENT\_ID% y el contexto del evento es localizado in variables GML\_LUM.EVENT\_CONTEXT%. El look-up manager es entonces llamado para ejecutar la llamada al GML para encontrar el índice del look-up control identificado por el ID evento y contexto.

7620 **LUM\_LOOK\_UP**:

7630 REM +----+
7640 REM ! FIND LOOK-UP INDEX !
7650 REM +----+
7660 GML\_LUM.EVENT\_ID%=EVENT.ID%
7670 GML\_LUM.EVENT\_CONTEXT%=EVENT.CONTEXT%
7680 CALL "GML::LUM FIND"

Si después de la ejecución de la llamada GML, la variable GML\_LUM.LU\_SET% contiene un 0 (el control no es un look-up de tipo control) la subrutina termina bifurcando para el RETURN la línea 8010.

7690 IF GML LUM.LU SET%=0 THEN GOTO 8010

En la siguiente porción de la subrutina, la variable de plantilla NOTICE.CODE% es usada con el verbo SWITCH para determinar como manejar el evento (ver VPRO/5 documentación relacionada al List Button y List Edit Notify Events).

Cuando un evento es generado por un list opened (CASE 1) no necesita acciones, y la subrutina termina.

7700 SWITCH NOTICE.CODE% 7710 REM +----+ 7720 REM ! LIST OPENED ! 7730 REM +----+ 7740 CASE 1 7750 BREAK

Cuando un ítem es seleccionado, el valor de la variable GML\_LUM.LU\_SET% es localizada dentro de la variable GML.SET%. GML es llamado para preparar la plantilla GML\_TPL\$, y el GML LUM es llamado para traer el texto del look-up control que generó el evento. GML LUM localiza el texto dentro de la plantilla GML\_TPL\$ variable GML\_TPL.COL\$[n]. El [n] es la suma de los valores en las variables GML\_LUM.COL%[GML\_LUM.LU\_SET%] y GML\_LUM.LOC%[GML\_LUM.LU\_SET%]. El número de la fila del evento es localizado en la variable GML\_TPL.ROW\_N%. El procedimiento POPULATE es entonces ejecutado para actualizar el texto en la celda del grid principal.

7760 REM +----+ 7770 REM ! ITEM SELECTED ! 7780 REM +----+ 7790 CASE 2 7800 GML.SET%=GML\_LUM.LU\_SET% 7810 CALL "GML::TPL\_PREP" 7820 CALL "GML::LUM\_GET\_TEXT" 7830 CALL "GML::POPULATE" 7840 BREAK

Cuando el evento es generado por un list closed (CASE 3) o una cancelación del proceso de selección (CASE 4), GML LUM es llamado para ocultar el control.

Guía tutorial de Visual Pro/5 – Derechos reservados de Basis International Ltd. Manual preparado en Costa Rica por Daniel Ortíz de SPS Software <docsps@racsa.co.cr> y Jorge Garro de UniSoft <unisoft@racsa.co.cr>

```
7850 REM +----+

7860 REM ! LIST CLOSED !

7870 REM +----+

7880 CASE 3

7890 REM +----+

7900 REM ! SELECTION PROCESS CANCELLED !

7910 REM +-----+

7920 CASE 4

7930 CALL "GML::LUM_HIDE"

7940 BREAK
```

Cuando el evento es generado por el cambio de selección (CASE 5) no son acciones necesarias, y la subrutina termina.

```
7950 REM +----+
7960 REM ! SELECTION CHANGED !
7970 REM +----+
7980 CASE 5
7990 BREAK
8000 SWEND
8010 RETURN
```

# Listando la subrutina LUM LOOK UP

```
7620 LUM LOOK UP:
7630 REM +----+
7640 REM ! FIND LOOK-UP INDEX !
7650 REM +----+
7660 GML_LUM.EVENT_ID%=EVENT.ID%
7670 GML_LUM.EVENT_CONTEXT%=EVENT.CONTEXT%
7680 CALL "GML::LUM FIND"
7690 IF GML LUM.LU SET%=0 THEN GOTO 8010
7700 SWITCH NOTICE.CODE%
7710 REM +----+
7720 REM ! LIST OPENED !
7730 REM +----+
7740 CASE 1
7750 BREAK
7760 REM +----+
7770 REM ! ITEM SELECTED !
7780 REM +----+
7790 CASE 2
7800 GML.SET%=GML LUM.LU SET%
7810 CALL "GML::TPL_PREP"
7820 CALL "GML::LUM GET TEXT"
7830 CALL "GML:: POPULATE"
7840 BREAK
7850 REM +----+
7860 REM ! LIST CLOSED !
7870 REM +----+
7880 CASE 3
7890 REM +----+
7900 REM ! SELECTION PROCESS CANCELLED !
7910 REM +----+
```

7920 CASE 4 7930 CALL "GML::LUM\_HIDE" 7940 BREAK 7950 REM +-----+ 7960 REM ! SELECTION CHANGED ! 7970 REM +----+ 7980 CASE 5 7990 BREAK 8000 SWEND 8010 RETURN

# LUM EVENT Subroutine:

3650 IF EVENT.CODE\$="N" AND NOTICE.OBJTYPE%>18 AND NOTICE.OBJTYPE%<21 THEN GOSUB LUM\_LOOK\_UP ELSE IF EVENT.CODE\$<>"m" AND GML.LUM FLAG% THEN GOSUB LUM EVENT

El control del programa es transferido a la subrutina LUM\_EVENT cuando el valor de la variable GML.LUM\_FLAG% no es igual a 0, y otro evento en un list control o evento del mouse ha ocurrido. En la subrutina LUM\_EVENT, el Id evento es localizado en la variable GML\_LUM.EVENT\_CONTEXT%. EL look-up manager es entonces llamado ejecutando un llamado al GML para determinar si el look-up control perdió el enfoque y ocultó el control como lo requirió.

7420 LUM\_EVENT: 7430 GML\_LUM.EVENT\_ID%=EVENT.ID% 7440 GML\_LUM.EVENT\_CONTEXT%=EVENT.CONTEXT% 7450 CALL "GML::LUM\_EVENT" 7460 RETURN

# GML LUM PROCEDIMIENTO: Index

| Dago | LUM PROCEDIMIENTO |
|------|-------------------|
| raye | Name              |
| 50   | INIT_LUM_TPL      |
| 50   | LUM_DISPLAY       |
| 51   | LUM_EVENT         |
| 52   | LUM_FIND          |
| 53   | LUM_GET_TEXT      |
| 53   | LUM_HIDE          |
| 53   | LUM_MODE          |
| 54   | LUM_START         |

## GML LUM PROCEDIMIENTO INIT LUM TPL

Sintaxis CALL "GML::INIT LUM TPL"

Propósito:

Inicializar (preparar) la plantilla GML\_LUM\$ para ser usada. La inicialización fija la variable para pre-establecer valores los cuales son necesarios para iniciar el GML look-up manager.

Notas:

La plantilla GML\_LUM\$ es inicializada basada en un valor el cual ha sido previamente asignado a la plantilla GML\_INIT\$ variable GML INIT.LUM QTY% durante el start-up de la aplicación.

Ejemplo:

2400 CALL "GML:: INIT LUM TPL"

# GML LUM PROCEDIMIENTO LUM DISPLAY

Sintaxis CALL "GML::LUM DISPLAY"

Propósito: Sobreponer un look-up control en un grid de celda principal.

Nota:

Cuando este procedimiento es ejecutado, la posición del control será determinada por los valores de las variables contenidas en la plantilla GML LUM\$ que será inicializada al start-up de la aplicación.

Ejemplo 1: En el siguiente ejemplo GML.NOTIFY% 18 ha sido usado como el evento que activa (muestra) el lookup control. Si hay un control asociado con la información contenida en la plantilla GML\_TPL\$, ese control es desplegado. Sin embargo, si no hay lookup control asociado con la información GML\_TPL\$, el llamado a LUM\_DISPLAY no tendrá efecto.

7170 REM +-----+
7180 REM ! RIGHT CLICK !
7190 REM ! GML.NOTIFY%=18 !
7200 REM +-----+
7210 CASE 18
7220 SWITCH GML\_TPL.MEMBER%
7230 CASE 1
7240 IF GML\_TPL.FLAG%=1 THEN CALL "GML::LUM\_DISPLAY"
7250 BREAK

Guía tutorial de Visual Pro/5 – Derechos reservados de Basis International Ltd. Manual preparado en Costa Rica por Daniel Ortíz de SPS Software <docsps@racsa.co.cr> y Jorge Garro de UniSoft <unisoft@racsa.co.cr>

## GML LUM PROCEDIMIENTO LUM DISPLAY

# Sintaxis CALL "GML::LUM DISPLAY"

Opción:

Cuando GML\_TPL.DEF\_FLAG% es fijado a 0, el lookup control es posicionado y desplegado basado en parámetros reportados en el grid notify events 15 o 18 (ejemplo 1).

Si GML\_TPL.DEF\_FLAG% es fijada a 1, el lookup control será posicionado y desplegado basado en el número de columna y fila contenido en la plantilla GML\_TPL\$ variables GML\_TPL.COL\_N% y GML\_TPL.ROW\_N% (ejemplo 2)

Si el lookup control es un listbutton y GML\_TPL.OPTION% es fijada a 0, el LUM manager ejecutará un LISTSEL basado en el valor en GML\_TPL.ARG% cuando el control es desplegado.

Si el lookup control es un list control y GML\_TPL.OPTION% es fijado a 1 y el texto es localizado dentro del GML\_TPL.TEXT\$, el texto será localizado en el listedit área seleccionada (edit) cuando el control es desplegado.

Fijando la variable GML\_TPL.SUP% a 1 será habilitado el LUM auto-oculto para el lookup control, mientras fijando GML\_TPL.SUP% a 2 dehabilitará el auto-oculto. EL modo LUM auto-oculto puede ser cambiado ejecutando el procedimiento LUM MODE.

Ejemplo 2: Un lookup es desplegado en el grid de las celdas principal localizado en la columna 2, fila 8 (el look up ha sido previamente definido como asociado con la columna 2):

4310 GML.SET%=1 4320 CALL "GML::TPL\_PREP" 4330 GML\_TPL.COL\_N%=2 4340 GML\_TPL.ROW\_N%=8 4350 GML\_TPL.DEF\_FLAG%=1 4360 CALL "GML::LUM DISPLAY"

#### GML LUM PROCEDIMIENTO LUM EVENT

Sintaxis CALL "GML::LUM EVENT"

Propósito: Determinar si el lookup control perdió el enfoque, oculta el control como sea requerido.

Nota:

Este procedimiento es ejecutado cuando el valor de variable GML.LUM\_FLAG% no es igual a 0, y otro evento de un list control o evento mouse (code=m) ocurrió. El Id evento es localizado en GML\_LUM.EVENT\_ID% y el contexto del evento es localizado en la variable GML\_LUM.EVENT\_CONTEXT%. El lookup manager es entonces llamado ejecutando el GML para determinar si el lookup control perdió el enfoque y oculta el control como es requerido.

# Ejemplo:

2400 GML\_LUM.EVENT\_ID%=EVENT.ID% 2410 GML\_LUM.EVENT\_CONTEXT%=EVENT.CONTEXT% 2420 CALL "GML::LUM EVENT"

## GML LUM PROCEDIMIENTO LUM FIND

Sintaxis CALL "GML::LUM\_FIND"

Propósito: Localizar el número de índice del lookup control.

Nota:

Cuando un evento ocurre en una lista tipo control y la variable GML.LUM\_FLAG% no es igual a 0 (un lookup control ha sido desplegado), el lookup manager es llamado ejecutando el procedimiento LUM\_FIND para encontrar el índice del lookup control identificado por él ID evento y contexto. Este procedimiento es también usado para localizar el número de índice del lookup control.

Ejemplo 1: Encuentra un lookup índice basado en un evento.

2400 GML\_LUM.EVENT\_ID%=EVENT.ID% 2410 GML\_LUM.EVENT\_CONTEXT%=EVENT.CONTEXT% 2420 CALL "GML::LUM FIND"

Ejemplo 2: Encuentra un lookup índice basado en un control ID y contexto específico.

2400 GML\_LUM.EVENT\_ID%=122 2410 GML\_LUM.EVENT\_CONTEXT%=1 2420 CALL "GML::LUM FIND"

Guía tutorial de Visual Pro/5 – Derechos reservados de Basis International Ltd. Manual preparado en Costa Rica por Daniel Ortíz de SPS Software <docsps@racsa.co.cr> y Jorge Garro de UniSoft <unisoft@racsa.co.cr>

# GML LUM PROCEDIMIENTO LUM GET TEXT

# Sintaxis CALL "GML::LUM GET TEXT"

Propósito: Recupera texto desde un lookup control.

Notas:

Cuando un ítem es seleccionado desde un lookp control, el valor de la variable GML\_LUM.LU\_SET% (lookup número índice obtenido con el procedimiento LUM\_FIND) es localizada dentro de la variable GML.SET%. GML es llamado para preparar la plantilla GML\_TPL\$, entonces el procedimiento LUM\_GET\_TEXT es ejecutado para obtener él testo del lookup control que generó el evento, ubica el texto dentro de la plantilla GML\_TPL\$ y prepara la plantilla para ser usada con el procedimiento POPULATE.

2400 GML.SET%=GML\_LUM.LU\_SET% 2410 CALL "GML::TPL\_PREP" 2420 CALL "GML::LUM\_GET\_TEXT" 2430 CALL "GML::POPULATE"

#### GML LUM PROCEDIMIENTO LUM HIDE

Sintaxis
CALL "GML::LUM HIDE"

Propósito: Ocultar lookup controles.

Notas:

Cuando la aplicación esta manejando el ocultamiento del lookup control (auto-oculta es deshabilitado) el procedimiento LUM\_HIDE es usada por la aplicación para ocultar el look up control.

Ejemplo:

2400 CALL "GML::LUM HIDE

#### GML LUM PROCEDIMIENTO LUM MODE

Sintaxis CALL "GML::LUM MODE"

Propósito: Habilitar o deshabilitar el auto-oculto en el lookup manager.

Guía tutorial de Visual Pro/5 – Derechos reservados de Basis International Ltd. Manual preparado en Costa Rica por Daniel Ortíz de SPS Software <docsps@racsa.co.cr> y Jorge Garro de UniSoft <unisoft@racsa.co.cr>

Nota:

El LUM normalmente maneja el ocultamiento de lookup control basado en eventos que ocurren dentro de la aplicación. Si es requerido que la aplicación maneje el ocultamiento del lookup, entonces el procedimiento LUM\_MODE, es ejecutado para cambiar el modo de auto-oculto a no autooculto.

Este producto es asociado con cada lookup control individual. Esto es, si hay dos controles, el control 1 podría tener un modo auto-oculto, mientras que el control 2 no es auto-oculto.

El valor en GML\_TPL.ARG% identifica él ID lookup control, el valor en GML.SET% indica en cual set del grid el lookup control es asignado a, y el valor en GML TPL.OPTION% determina el modo del lookup control.

Un GML\_TPL.OPTION% valor de 1 indica que el LUM maneja el auto-oculto del control, mientras que un valor de 2 indica que la aplicación manejará el ocultamiento del control.

Ejemplo 1: Ocultando un control manejado por la aplicación.

4300 GML.SET%=1 4310 CALL "GML::TPL\_PREP" 4320 GML\_TPL.OPTION%=2 4330 GML\_TPL.ARG%=122 4340 CALL "GML::LUM\_MODE"

Ejemplo 2: El ocultamiento del control de manejado inverso por el LUM.

4300 GML.SET%=1 4310 CALL "GML::TPL\_PREP" 4320 GML\_TPL.OPTION%=1 4330 GML\_TPL.ARG%=122 4340 CALL "GML::LUM MODE"

#### GML LUM PROCEDIMIENTO LUM START

Sintaxis CALL "GML::LUM START"

Propósito: Inicia el GML lookup manager (LUM).

Nota:

Este procedimiento es ejecutado en la aplicación startup, siguiendo la ejecución del procedimiento INIT\_LUM\_TPL y cargando la información del lookup dentro de la plantilla GML\_LUM\$.

Ejemplo: 2400 CALL"GML::LUM\_START"

# Asociando un archivo con un grid control

EL GML puede ser configurado para asociar mkeyed archivos de registro a filas dentro del grid control principal. Esta relación, referida como "attaching" un archivo, es una en las cuales el GML maneja la lectura del canal de datos, mientras la aplicación individual formatear los datos del registro y pasa los datos formateados devuelta al GML para desplegarlos dentro del grid.

En la configuración del archivo attached, las teclas keyboard Arrow Up/Down, Page Up/Down, and Tab son usadas para navegar a través del grid / archivo asociado. El scroll vertical también provee navegación, con la funcionalidad basada en una de los siguientes modos de archivos attached.

# Archivo Attached: Modo 1:

En la inicialización (attaching del archivo) el scroll vertical es porporcional a número de registros en el archivo entero. Si los registros son agregados o borrados después que el archivo es attached, el scroll vertical proporcionado es actualizado al nuevo número de registros dentro del archivo.

## Archivo Attached: Modo 2:

Este modo es usado para llevar a través de una porción de un archivo. En la inicialización la aplicación provee la tecla start para el GML el cual es usado para identificar la fila 1 del grid. Debido al hecho que una tecla final no es provista el scroll bar vertical no puede ser proporcionado, como consecuencia limita su uso para mover el grid de la fila (registro) hacia atrás o adelante a través del archivo cada vez que se hace un click. Como los registros son leídos en dirección delantera la aplicación indica, a través de una bandera el GML, cuando el último registro para la porción de archivo ha sido desplegado. La lectura del archivo es entonces limitada a los registros entre la tecla start y la designación del último registro. La aplicación podrá cambiar el último registro designando cada vez que el archivo es leído en dirección delantera.

# Archivo Attached: Modo 3:

El modo 3 es también usado para leer a través de una parte del archivo. En la inicialización la aplicación provee la tecla start y la tecla final a ser usadas como marcadores por el GML cuando lea adelante y atrás a través del archivo. Desde el inicio y final son provistos, el scroll vertical es proporcionado basado en el número de registros entre esos 2 puntos en el archivo. En el modo 3 la proporción es establecida en la inicialización y no puede ser cambiada, es por eso, que la aplicación debe controlar (prevenir) adiciones al archivo entre él las teclas de inicio y fin designadas.

| MODO     | Conducta      | Tecla     | Tecla     | Rando      | Permite   |
|----------|---------------|-----------|-----------|------------|-----------|
| ARCHIVO  | barra scroll  | start     | final     | registros  | Agregar y |
| ATTACHED | vertical      | requerida | requerida |            | remover   |
|          |               |           |           |            | registros |
| 1        | Auto          | No        | No        | Archivo    | Sí        |
|          | Proporcionada |           |           | completo   |           |
| 2        | Not           | Si        | No        | Porción de | Si        |
|          | Proporcionada |           |           | archivo    |           |
| 3        | Proporcionada | Si        | Si        | Porción de | No        |
|          |               |           |           | Archivo    |           |

# Características Modo de archivo Attached

# Ejemplo de programa que captura datos sin estar Attached

A continuación un ejemplo de cómo incorporar de una forma sencilla los elementos necesarios para programar una aplicación que contenga un Control Grid utilizando la librería de administración del Grid GML que incorpora el Visual Pro/5.

Lo primero es diseñar la interfaz (pantalla) que nos servirá para interactuar con el control grid, para eso ejecutemos los siguientes pasos:

- 1. Ponga en ejecusión el utilitario Resbuilder
  - a. Cree un nuevo Form

ix. Flags

- i. Dé las siguientes propiedades al form construido
- ii. Form\_Id = 101 iii. Name = frm\_Compras
- iv. Current Units = Semi-chars
- v. X Position = 20
- vi. Y Position = 62
- vii. Width = 356
- viii. Height = 235
  - = Close box, Enter as Tab,Keyboard Navigation
- 2. Cree los siguientes elementos dentro del Form:
  - a. Static Text

|    | i.<br>ii.<br>iv.<br>v.<br>vi.<br>vii.<br>vii.<br>ix.               | Control Id<br>Name<br>Text<br>X Position<br>Y Position<br>Width<br>Height<br>Font<br>Justification        | = 100<br>= IbI_Empresa<br>= Ferreteria El Cla<br>= 107<br>= 9<br>= 134<br>= 12<br>= MS Sans Serif<br>= Center | avo Torcido S<br>Style: Bold | .A.<br>Size: 12. |
|----|--------------------------------------------------------------------|----------------------------------------------------------------------------------------------------|----------------------------------------------------------------------------------------------------|------------------------------|------------------|
| b. | Static T<br>i.<br>iii.<br>iiv.<br>v.<br>vi.<br>vii.<br>vii.<br>ix. | ext<br>Control Id<br>Name<br>Text<br>X Position<br>Y Position<br>Width<br>Height<br>Font<br>Justification | = 109<br>= Ibl_Programa<br>= Entrada de Com<br>= 131<br>= 24<br>= 74<br>= 12<br>= MS Sans Serif<br>= Center   | npras<br>Style: Bold         | Size: 10.        |
| C. | InputE<br>i.<br>ii.<br>iii.<br>iv.<br>v.<br>vi.                    | Control Id<br>Name<br>Initial contents<br>X Position<br>Y Position<br>Width                               | = 102<br>= Id_Codigo<br>= Nada<br>= 7<br>= 55<br>= 41                                                         | ol I td                      |                  |
|    | Sudi 1 10/0 -                                                      |                                                                                                    |                                                                                                    | ui Liu.                      |                  |

Manual preparado en Costa Rica por Daniel Ortíz de SPS Software <docsps@racsa.co.cr> y Jorge Garro de UniSoft <unisoft@racsa.co.cr>

vii. Height = 15 viii. Short cue Digite un código de producto ix. Max Length = 10 d. InputE i. Control Id = 104 ii. Name = Id Descripcion iii. Initial contents = Nada iv. X Position = 48 v. Y Position = 55 vi. Width = 149= 15 vii. Height viii. Short cue = Digite la descripción del producto ix. Max Length = 50 e. InputN i. Control Id = 106 ii. Name = Id Cantidad iii. Initial value = Nada iv. X Position = 197 v. Y Position = 55 vi. Width = 41 vii. Height = 15 viii. Short cue = Poner la cantidad ix. Mask = ###,##0.00 InputN f. i. Control Id = 108 = Id Costo ii. Name = Nada iii. Initial value = 238 iv. X Position v. Y Position = 55 = 50 vi. Width vii. Height = 15 Short cue viii. = Debe poner el costo unitario Mask = #,###,##0.00 ix. g. Grid i. Control Id = 1001 ii. Name = Id\_Grid = Nada iii. Text iv. X Position = 6 v. Y Position = 71 vi. Width = 345 vii. Height = 135 = 20 viii. Num Rows ix. Row height = 12 x. Num Columns = 5xi. Row head = Des-chequeado xii. Row head ID = 111 xiii. Row head width = 50 xiv. Col Head = Chequeado xv. Col Head Id = 1002xvi. Col head height = 12 Guía tutorial de Visual Pro/5 – Derechos reservados de Basis International Ltd. 458 Manual preparado en Costa Rica por Daniel Ortíz de SPS Software <docsps@racsa.co.cr> y Jorge Garro de UniSoft <unisoft@racsa.co.cr>

| xvii. Co<br>xviii. Ro<br>xix. Ma<br>xx. Ve<br>xxi. Co                                                                                                    | I Lines = Chec<br>w Lines = Des-<br>ix cols = 5<br>rt scroll bar = Chec<br>lumn prop:<br>1.<br>2.<br>3.<br>4.<br>5. | ueado<br>Chequeado<br>ueado<br>width: 40<br>width: 150<br>width: 40<br>width: 50<br>width: 53                                                                                    | title: Código<br>title: Descripción<br>title: Cantidad<br>title: Costo unitario<br>title: T o t a l |     |
|----------------------------------------------------------------------------------------------------|----------------------------------------------------------------------------------------------------|----------------------------------------------------------------------------------------------------|----------------------------------------------------------------------------------------------------|-----|
| h. Tool Buttor<br>i. Co<br>ii. Na<br>iii. X F<br>iv. Y F<br>v. Wid<br>vi. He<br>vii. Sho<br>viii. Fad<br>ix. Bitu                                                                            | $\begin{array}{llllllllllllllllllllllllllllllllllll$                                                                | uevo<br>r nuevo docume<br>ap<br>s\tools\guibuild\n                                                                                                    | nto<br>iew.bmp                                                                                      |     |
| i. Tool Buttor<br>i. Co<br>ii. Na<br>iii. X F<br>iv. Y F<br>v. Wid<br>vi. He<br>vii. Shu<br>viii. Faa<br>ix. Bitu                                                                            | $\begin{array}{llllllllllllllllllllllllllllllllllll$                                                                | rint<br>entación prelimin<br>ap<br>s\tools\guibuild\p                                                                                                    | ar<br>print.bmp                                                                                     |     |
| j. Tool Buttor<br>i. Co<br>ii. Na<br>iii. X F<br>iv. Y F<br>v. Wid<br>vi. He<br>vii. Sho<br>viii. Fao<br>ix. Bitu                                                                            | $\begin{array}{llllllllllllllllllllllllllllllllllll$                                                                | iminar<br>na datos en línea<br>ap<br>s\tools\guibuild\d                                                                                                    | a de ingreso de datos.<br>elcode.bmp                                                                |     |
| k. Tool Buttor<br>i. Co<br>ii. Na<br>iii. X F<br>iv. Y F<br>v. Wid<br>vi. He<br>vii. Shu<br>viii. Fac<br>ix. Bitt<br>Guía tutorial de Visual Pro/5 – Der<br>Manual preparado en Costa Rica p | $\begin{array}{llllllllllllllllllllllllllllllllllll$                                                                | alir<br>mar al menú inic<br>ap<br>s\tools\guibuild\r<br>is International Ltd.<br>software <docsps@ra< td=""><td>ial.<br/>un.bmp<br/>acsa.co.cr&gt;</td><td>459</td></docsps@ra<> | ial.<br>un.bmp<br>acsa.co.cr>                                                                       | 459 |

| l. Sta<br>m. Inf                                                                                                    | atic Text<br>i. Control Id<br>ii. Name<br>iii. Text<br>iv. X Position<br>v. Y Position<br>vi. Width<br>vii. Height<br>outN<br>i. Control Id<br>ii. Name<br>iii. Initial value<br>iv. X Position<br>v. Y Position<br>v. Y Position<br>vi. Width<br>vii. Height<br>vii. Back Color | = 1006<br>= lbl_Total<br>= Total :<br>= 265<br>= 209<br>= 20<br>= 12<br>= 1007<br>= ld_Total<br>= Nada<br>= 286<br>= 207<br>= 54<br>= 15<br>= Blanco | 0.00                           |                                |                               |                |
|----------------------------------------------------------------------------------------------------|----------------------------------------------------------------------------------------------------|----------------------------------------------------------------------------------------------------|--------------------------------|--------------------------------|-------------------------------|----------------|
| n. Po<br>ma<br>ba                                                                                                    | x. Read Only<br>ongamos un Status B<br>arque <b>Yes</b> en <u>Has sta</u><br>irra de estado que le a<br>i. Control Id<br>ii. Name<br>iii. Text                                                                                                    | = Chequeado<br>ar a la forma.<br><u>atus bar</u> y lueg<br>aparecerá:<br>= 1008<br>= Id_StatusBa<br>= Nada                                           | Para eso,<br>lo de estos<br>ar | en las propie<br>valores a las | dades de la fo<br>propiedades | orma,<br>de la |
| Entrada de compras       Image: Sector State         Image: Sector State       Ferreteria El Clavo Torcido S.A.         Entrada de Compras |                                                                                                    |                                                                                                    |                                |                                |                               |                |
| trece catorc                                                                                                    | e                                                                                                    |                                                                                                    | 15.00                          | 16.00                          |                               |                |
| Codigo                                                                                                    | Descripción                                                                                                    |                                                                                                    | Cantidad                       | Costo Unitario                 | Total                         |                |
| una dos<br>cinco seis<br>nueve diez                                                                                                    |                                                                                                    |                                                                                                    | 3.00<br>7.00<br>11.00          | 4.00<br>8.00<br>12.00          | 12.00<br>56.00<br>132.00      |                |
|                                                                                                    |                                                                                                    |                                                                                                    |                                | Total :                        | 200.00                        |                |
|                                                                                                    |                                                                                                    |                                                                                                    |                                |                                |                               |                |
| , <u> </u>                                                                                                    |                                                                                                    |                                                                                                    |                                |                                |                               |                |

Una vez concluida la pantalla, guardemos el archivo con el nombre **Compras.brc** en el directorio /Basis/cursovp5/ y pasemos a desarrollar el programa en Guibuilder. Para eso abra el GuiBuilder y presione el botón New GuiBuilder File, dele el nombre **Compras.gbf** y cuando le pregunte si desea crear un Resbuilder file dele "**NO**" y en su lugar seleccione el archivo **Compras.brc** que acabamos de crear.

Ahora en el menú principal seleccione la opción Program / Make Grid Code, esta opción crea dos subrutinas necesarias para manejar el control Grid, más adelante trabajaremos con estas subrutinas.

Del botón de lista Object seleccione la opción Initialization Code y digite lo siguiente en el area de edición:

```
Gosub Define_Constantes
Gosub Grid Init
```

Del botón de lista object seleccione --- New Subroutine/Function -

Digite el Nombre: Define Constantes

Luego agregue el siguiente código:

Define\_Constantes:

dim frm\_screen\$:fngb\_\_template\$(gb\_\_win\_id\$)

```
Id_Codigo=Num(Fattr(frm_screen$, "Id_Codigo", "ID"))Id_Descripcion=Num(Fattr(frm_screen$, "Id_Descripcion", "ID"))Id_Cantidad=Num(Fattr(frm_screen$, "Id_Cantidad", "ID"))Id_Costo=Num(Fattr(frm_screen$, "Id_Costo", "ID"))Id_Grid=Num(Fattr(frm_screen$, "Id_Grid", "ID"))Id_Total=Num(Fattr(frm_screen$, "Id_Total", "ID"))
```

| Get Text       | =1                  |
|----------------|---------------------|
| Get_Value      | =2                  |
| Info_Icon      | =64                 |
| Fatal_Icon     | =16                 |
| Question_Icon  | =32                 |
| Yes_No_Buttons | =4                  |
| No             | =7                  |
| true           | =1                  |
| false          | =0                  |
| m\$            | ="####,###,##0.00-" |
| controlInputN  | =104                |
| controlInputE  | =105                |

```
Dim
Datos$:"Codigo:C(6),Descripcion:C(50),Cantidad:N(10),Costo:N(15),Total:
N(15)"
Dim
Encabezado$:"Codigo:C(7),Descripcion:C(49),Cantidad:C(10),Costo:C(18),T
otal:C(16)"
Encabezado.Codigo$ ="Codigo"
Encabezado.Descripcion$ ="Descripcion"
Encabezado.Cantidad$ =pad("Cantidad",8,"R")
Encabezado.Costo$ =pad("Costo",18,"R")
Encabezado.Total$ =pad("Total",16,"R")
```

Return

Luego seleccionemos del botón de lista Object la Subrutina Grid Initialize Y modifiquemos y agreguemos el siguiente código:

```
rem ' -----
rem ' Grid Initialize
rem ' -----
grid init:
qml qty%=1
call "gml::start"
rem ' copy this block for each grid set
gml init.main id%[1]=1001
gml init.col header id%[1]=1002
gml init.row header id%[1]=0
gml init.sysgui%[1]=gb sysgui
gml init.context%[1]=fngb context(gb win id$)
rem ' initialize gml
call
"gml i",gb sysgui,gml init$,gml$,gml gm$[all],gml gc$[all],gml gr$[all
],qml set$
rem ' initialize gml template
gml.set%=1
call "gml::tpl prep"
rem '--- Titulos de Columna ---
Gml tpl.member% =2
Gml tpl.col$[1] ="Codigo"
Gml tpl.col$[2] ="Descripción"
Gml_tpl.col$[3] ="Cantidad"
Gml_tpl.col$[4] ="Costo Unitario"
Gml_tpl.col$[5] ="Total"
Gml tpl.t color$[1] =gml.blue$
Gml tpl.t color$[2] =gml.blue$
```

Guía tutorial de Visual Pro/5 – Derechos reservados de Basis International Ltd. Manual preparado en Costa Rica por Daniel Ortíz de SPS Software <docsps@racsa.co.cr> y Jorge Garro de UniSoft <unisoft@racsa.co.cr>

```
Gml tpl.t color$[3] =gml.blue$
Gml tpl.t color$[4] =qml.blue$
Gml tpl.t color$[5] =gml.red$
call "Gml::Update"
rem '--- Mascaras de Presentacion de Datos ---
call "Gml::tpl prep"
Gml tpl.Mask$[3]="##0.00"
Gml tpl.Mask$[4]=m$
Gml tpl.Mask$[5]=m$
call "Gml::set out mask"
rem '--- Alineamiento de los Datos ---
call "Gml::tpl prep"
Gml tpl.row n%=-1
for i%=1 to 5
    switch i%
      case 1; rem Codigo
               Gml tpl.align%[i%] =Gml.centered%
                Gml tpl.e mode%[i%] =true
               break
       case 2; rem Descripcion
                Gml tpl.align%[i%] =Gml.left%
                Gml tpl.e mode%[i%] =true
                break
       case 3; rem Cantidad
       case 4; rem Costo
        case 5; rem Total
              Gml tpl.align%[i%] =Gml.right%
               Gml tpl.e mode%[i%] =true
              break
    swend
next i%
call "Gml::put"
return
Luego seleccionemos la subrutina Grid Event
Y agreguemos el siguiente código:
rem ' -----
rem ' Grid Event
rem ' -----
                        _____
grid event:
call "gml m",gb sysgui,gb event$,gb notice$,
: gml set$,gml tpl$,gml$,gml gm$[all],gml gc$[all],gml gr$[all]
Guía tutorial de Visual Pro/5 – Derechos reservados de Basis International Ltd.
                                                                  463
Manual preparado en Costa Rica por Daniel Ortíz de SPS Software <docsps@racsa.co.cr>
                         y Jorge Garro de UniSoft <unisoft@racsa.co.cr>
```

```
switch gml.notify
   case 6; rem end edit
      switch gml tpl.flag
         case 1; rem enter
            call "gml::end edit"
            break
      swend
  break
   case 9; rem start edit
      switch gml tpl.flag
         case 3; rem start edit (double click)
                Total
                              =num(qml tpl.col$[5])
                TotalG
=Num(Ctrl(gb sysgui,Id Total,Get Text))
                TotalG
                                   =TotalG-Total
                Print (gb sysgui)'title'(Id Total,str(TotalG)),
                                 'title'(Id Codigo,gml tpl.col$[1]),
:
'title'(Id Descripcion,gml tpl.col$[2]),
:
                                  'title'(Id Cantidad,gml tpl.col$[3]),
                                  'title'(Id Costo,gml tpl.col$[4])
:
                if gml tpl.row stat%=0 then
•
                row%=row%-1
                call "gml::delete row"
         case 9; rem start edit (enter)
            call "gml::start edit"
            break
      swend
break
swend
return
Luego seleccionemos del botón de lista Object --- New Subroutine/Function ---
Y digitemos el nombre Limpiar Pantalla y digitemos el siguiente código.
rem ' ------
rem ' Limpiar Pantalla
rem ' -----
Limpiar Pantalla:
Print (gb sysqui)'clrtype'(controlInputN, controlInputE)
gml.set%=1
call "gml::tpl prep"
call "gml::clear"
row%=0
Guía tutorial de Visual Pro/5 - Derechos reservados de Basis International Ltd.
                                                                  464
Manual preparado en Costa Rica por Daniel Ortíz de SPS Software <docsps@racsa.co.cr>
```

```
y Jorge Garro de UniSoft <unisoft@racsa.co.cr>
```

```
Print (gb sysgui) 'focus' (Id Codigo)
Return
Seleccionemos del botón de lista Object --- New Subroutine/Function ---
Y digitemos el nombre Grabar y digitemos el siguiente código:
rem ! -----
rem ' Grabar
rem ' -----
Grabar:
Datos.Codigo$ =Ctrl(gb sysgui,Id Codigo,Get Text)
Datos.Descripcion$ =Ctrl(gb sysgui,Id Descripcion,Get Text)
Datos.Cantidad =Num(Ctrl(gb_sysgui,Id_Cantidad,Get_Text))
Datos.Costo =Num(Ctrl(gb_sysgui,Id_Costo,Get_Text))
if cvs(Datos.Codigo$,3)="" then
       Resp=msgbox("No ha digitado el Codigo", Info Icon, "Información");
:
       Return
:
if cvs(Datos.Descripcion$,3)="" then
      Resp=msgbox("No ha digitado la Descripcion
", Info Icon, "Información");
        Return
:
if Datos.Cantidad=0 then
     Resp=msgbox("No ha digitado la
:
Cantidad", Info Icon, "Información");
       Return
:
if Datos.Costo=0 then
     Resp=msqbox("No ha digitado el costo", Info Icon, "Información");
:
       Return
:
Total = (Datos.Cantidad*Datos.Costo)
row%=row%+1
gml tpl.col$[1]=Datos.Codigo$
gml tpl.col$[2]=Datos.Descripcion$
gml tpl.col$[3]=str(Datos.Cantidad)
gml tpl.col$[4]=str(Datos.Costo)
gml tpl.col$[5]=str(Total)
gml tpl.row n%=row%
call "gml::put"
call "gml::tpl prep"
call "gml::refresh"
rem '//Desplegar el Total General
TotalG =Num(Ctrl(gb sysgui,Id Total,Get Text))
Guía tutorial de Visual Pro/5 – Derechos reservados de Basis International Ltd.
                                                                      465
Manual preparado en Costa Rica por Daniel Ortíz de SPS Software <docsps@racsa.co.cr>
```

y Jorge Garro de UniSoft <unisoft@racsa.co.cr>

```
TotalG =TotalG+Total
Print (gb__sysgui)'title'(Id_Total,str(TotalG))
rem '//-----
Print
(gb__sysgui)'clrtitle'(Id_Codigo,Id_Descripcion,Id_Cantidad,Id_Costo),
: 'focus'(Id_Codigo)
```

# return

Seleccionemos del botón de lista Object --- New Subroutine/Function ---Y digitemos el nombre Imprimir Reporte y digitemos el siguiente código:

```
rem ' -----
rem ' Imprimir Reporte
rem ' -----
Imprimir Reporte:
Print (Pchan, err=Cerrar Impresora) 'cp', "Ferreteria El Clavo Torcido
S.A.", @(54), "Sistema de Inventario", @(114), "Pagina :", 1
Print (Pchan, err=Cerrar Impresora) Pad ("Entrada de Compras ",132,"C"),
:@(114),"Fecha :",Date(0:"%Dz/%Mz/%Yl")
Print (Pchan,err=Cerrar Impresora)@(114),"Hora :",Date(0:"%h:%m:%p")
Print (Pchan, err=Cerrar_Impresora) fill(132, "-")
Print (Pchan, err=Cerrar_Impresora) Encabezado$
Print (Pchan, err=Cerrar Impresora) fill(132, "-")
Total=0
for fila%=1 to 20
qml.set%=1
call "gml::tpl_prep"
gml tpl.row n%=fila%
call "gml::fetch"
if num(gml tpl.col$[5])=0 then
   Goto Siguiente Fila
Dim
Datos$:"Codigo:C(6),Descripcion:C(50),Cantidad:N(10),Costo:N(15),Total:
N(15)"
Datos.Codigo$ =gml tpl.col$[1]
Datos.Descripcion$ =qml tpl.col$[2]
Datos.Cantidad$ =str(num(gml_tpl.col$[3]):"##0.00")
Datos.Costo$ =str(num(gmi_tpi.coi,t))
Datos Total$ =str(num(gml_tpl.col$[5]):m$)
Print (pchan,err=Cerrar Impresora)Datos.Codigo$,"
",Datos.Descripcion$," :",Datos.Cantidad$," ",Datos.Costo$,"
",Datos.Total$
Guía tutorial de Visual Pro/5 – Derechos reservados de Basis International Ltd.
                                                                  466
Manual preparado en Costa Rica por Daniel Ortíz de SPS Software <docsps@racsa.co.cr>
```

y Jorge Garro de UniSoft <unisoft@racsa.co.cr>

```
Total=Total+num(gml_tpl.col$[5])
Siguiente_Fila:
next fila%
if Total<>0 then
: Print (pchan,err=Cerrar_Impresora)fill(132,"-");
: Print (pchan,err=Cerrar_Impresora)"Total "+fill(79),Total:m$
Cerrar_Impresora:
Close (pchan)
Return
```

Seleccionemos del botón de lista Object --- New Subroutine/Function ---Y digitemos el nombre Seccion de Mensajes y digitemos el siguiente código:

```
rem ' -----
rem ' Seccion de Mensajes
rem ' -----
```

Seccion\_de\_Mensajes:

Impresora\_Ocupada: Resp=msgbox("La Impresora no esta lista",Info\_Icon,"Información")
return

Del botón de lista Object seleccione Form 101 frm\_Compras, luego del botón de lista Control seleccione INPUTN 108 Id\_Costo y después del botón de lista Event seleccione Control Lost Focus y adicione el siguiente código:

# Gosub Grabar

Luego sigamos el mismo procedimiento para agregar más código de evento a los siguientes controles, del botón de lista Control seleccione el control Tool Button 113 Id\_Nuevo y agregue lo siguiente al evento Tool Button Pushed:

Gosub Limpiar\_Pantalla

Del botón de lista Control seleccione el control Tool Button 114 Id\_Print agregue lo siguiente al evento Tool Button Pushed:

```
Pchan=unt
Open (Pchan,mode="PREVIEW,COLS=132",err=Impresora_Ocupada)"LP"
Goto Imprimir_Reporte
```

Del botón de lista Control seleccione el control Tool Button 115 Id\_Eliminar agregue lo siguiente al evento Tool Button Pushed:

Print (gb\_sysgui)'clrtitle'(Id\_Codigo,Id\_Descripcion,Id\_Cantidad,Id\_Costo)

Del botón de lista Control seleccione el control Tool Button 117 Id\_Salir agregue lo siguiente al evento Tool Button Pushed:

gb\_\_eoj = true

Del botón de lista Control seleccione Form 101 frm\_Compras agregue lo siguiente al evento Window Closed:

```
gb__eoj = true
```

Para Finalizar del botón de lista Object selecione End of Job Code y agregue el siguiente código:

| rem | • |     |
|-----|---|-----|
| rem | 1 | EOJ |
| rem | 1 |     |

release

Compilemos nuestro programa presionando el botón Build Program y luego corramos el programa presionando el botón Run Program.